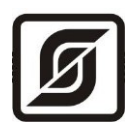

# Контроллер БКД-ПК-RF.1

Руководство по эксплуатации

ECAH.426469.012PЭ

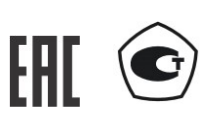

©МНПП САТУРН, 2023

# СОДЕРЖАНИЕ

| Назначение                          | 3  |
|-------------------------------------|----|
| Основные технические характеристики | 3  |
| Выполняемые функции                 | 6  |
| Конструкция                         | 7  |
| Разъемы блока БКД-ПК-RF.1           | 9  |
| Разъемы блока БНП                   | 11 |
| Схема подключения                   | 11 |
| Индикация                           | 12 |
| Устройство и работа                 | 13 |
| Программное обеспечение             | 15 |
| Маркировка и пломбирование          | 16 |
| Упаковка                            | 17 |
| Комплектность                       | 17 |
| Указания мер безопасности           | 17 |
| Монтаж                              | 17 |
| Подготовка к работе                 | 19 |
| Включение                           | 20 |
| Настройка сетевых интерфейсов       | 20 |
| Порядок работы                      | 35 |
| Поверка                             | 35 |
| Техническое обслуживание            | 36 |
| Текущий ремонт                      | 36 |
| Транспортирование                   | 37 |
| Хранение                            | 38 |
| Утилизация                          | 38 |
| Сертификация                        | 38 |
| Приложение 1                        | 39 |
| Приложение 2                        | 44 |
|                                     |    |

### Назначение

Контроллер БКД-ПК-RF.1 (далее – контроллер) предназначен для измерения времени, синхронизации времени подчинённых устройств, а также сбора измерительной информации со счетчиков тепла, электроэнергии, воды, газа, теплорегуляторов и т.д. по цифровым интерфейсам RS-485, RS-232, по радиоканалу 433 МГц, привязки считанных значений к шкале времени, дальнейшей передачи данных на верхний уровень информационно-измерительных систем по сетям Ethernet или по мобильной связи GSM GPRS (2 SIM карты), а также для управления и контроля состояния оборудования узлов учета, тепловых пунктов и т.д.

В состав контроллера входит выносной приемник временной синхронизации БНП с активной антенной, предназначенный для приема радиосигналов глобальных навигационных спутниковых систем (ГНСС) ГЛОНАСС/GPS, формирования шкалы системного времени и выдачи секундных импульсных сигналов (1PPS), синхронизированных со шкалой времени UTC(SU) / UTC / ГЛОНАСС / GPS. Контроллер обеспечивает получение по радиоканалу 433 МГц, интерфейсам RS-485 и RS-232 (3 шт.) коммерческой и технической информации от приборов учета энергоресурсов, теплорегуляторов и прочего инженерного оборудования здания, управление оборудованием, дальнейшую передачу данных в SCADA-систему «LanMon» по сетям «Ethernet» уровня «100BASE-TX» или по мобильной связи GSM 900/1800 МГц (2 SIM карты) по протоколу GPRS.

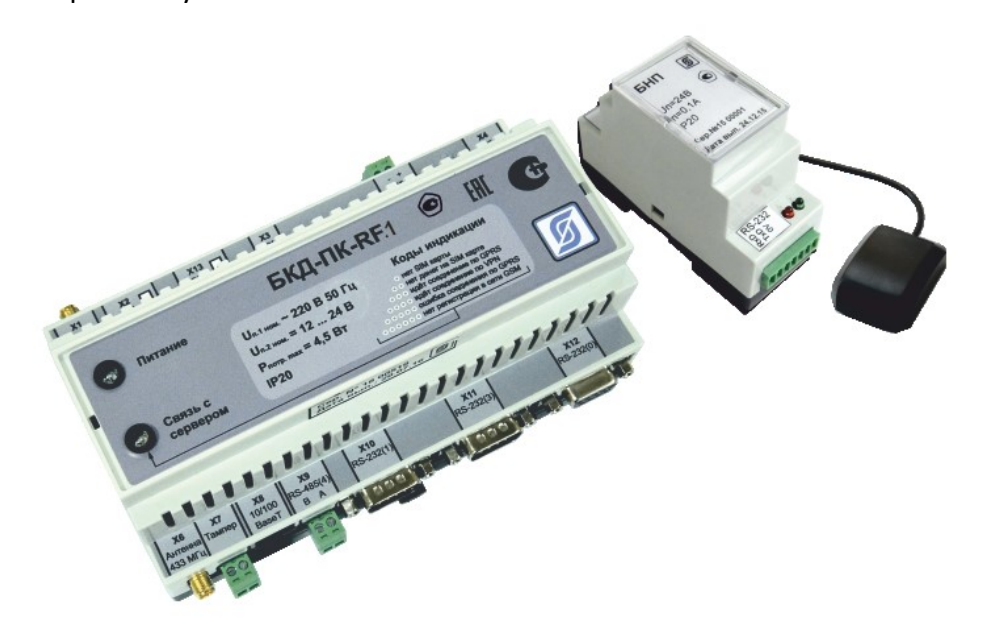

### Основные технические характеристики

| Характеристика                                             | Значение |
|------------------------------------------------------------|----------|
| Типовой период опроса по цифровым интерфейсам, мин         | 1        |
| Пределы допускаемой относительной погрешности сбора        | ±0,1     |
| измерительных значений по каналам, подключенных к цифровым |          |
| выходам приборов учета, %                                  |          |
| Предел допускаемой абсолютной погрешности хода встроенных  |          |
| часов в автономном режиме за сутки, с                      |          |
| - в рабочих условиях                                       | ±5       |

| Характеристика                                               | Значение      |
|--------------------------------------------------------------|---------------|
| - в нормальных условиях                                      | ±3            |
| Пределы допускаемой абсолютной погрешности привязки метки    | ±50           |
| времени (1PPS) относительно шкалы времени UTC(SU), мкс       |               |
| Полярность метки времени (1PPS)                              | положительная |
| Амплитуда метки времени (1PPS), не менее, В                  | 3,0           |
| Рабочий диапазон напряжения питания сети переменного тока    | 187 – 242     |
| 50 Гц, В                                                     |               |
| Потребляемая мощность от сети переменного тока, ВА, не более | 4,5           |
| Рабочий диапазон напряжения питания постоянного тока, В      |               |
| - блок БКД-ПК-RF.1                                           | 8 – 30        |
| - блок БНП                                                   | 22 – 26       |
| Потребляемый ток от источника постоянного напряжения, мА, не |               |
| более                                                        |               |
| - блок БКД-ПК-RF.1                                           | 80            |
| - блок БНП с внешней активной антенной G2-1                  | 100           |
| Рабочие условия эксплуатации:                                |               |
| - температура окружающего воздуха, °С                        | -40+70        |
| - относительная влажность воздуха, %, при +25 °С             | 30 80         |
| - атмосферное давление, кПа                                  | 84 - 106,7    |
| Габаритные размеры, мм, не более                             |               |
| - блок БКД-ПК-RF                                             | 157x96x60,5   |
| - блок БНП                                                   | 86x60x35      |
| - активная антенна G2-1                                      | 50x38x18      |
| Масса, кг, не более                                          |               |
| - блок БКД-ПК-RF                                             | 1             |
| - блок БНП с внешней активной антенной G2-1                  | 0,3           |
| Средняя наработка на отказ, ч, не менее                      | 110000        |
| Средний срок службы, лет, не менее                           | 16            |

Основные технические характеристики интерфейса RS-232.

| Характеристика                                                                      | Значение     |  |  |
|-------------------------------------------------------------------------------------|--------------|--|--|
| Скорость передачи данных, бит/с                                                     | 300 - 115200 |  |  |
| Сопротивление нагрузки по постоянному току, кОм                                     | 3 – 7        |  |  |
| Напряжение выходных сигналов, В, не более, на нагрузке 3 кОм                        | ±5           |  |  |
| Напряжение входных сигналов, В, не более                                            | ±(3 - 25)    |  |  |
| Скорость изменения напряжения, В/мкс, не более                                      | 30           |  |  |
| Ток короткого замыкания выхода передатчика, мА, не более                            | 100          |  |  |
| Примечания —                                                                        |              |  |  |
| Длина линии связи «витая пара» не менее 10 м для скорости 115200 бит/с (длина связи |              |  |  |
| может быть увеличена до 1000 м при скорости 1200 бит/с).                            |              |  |  |
| Типы сигналов: TXD – выход, передаваемые данные; RXD – вход, принимаемые данные;    |              |  |  |

Типы сигналов: TXD – выход, передаваемые данные; RXD – вход, принимаемые данные; GND – сигнальное заземление.

Режим передачи — асинхронная последовательная двухсторонняя одновременная. Схема соединения «точка - точка».

Основные технические характеристики интерфейса RS-485.

| Характеристика                                               | Значение     |
|--------------------------------------------------------------|--------------|
| Скорость передачи данных, бит/с                              | 300 - 115200 |
| Входное сопротивление приемника, кОм, не менее               | 12           |
| Выходное напряжение передатчика относительно земли при       | ±1,5         |
| сопротивлении нагрузки выхода передатчика 54 Ом, В, не менее |              |
| Входное напряжение приемника относительно земли, В, не более | -7 +12       |
| Длина линии связи «витая пара», м, не более                  | 1200         |
| Ток короткого замыкания выхода передатчика, мА, не более     | 250          |

Примечания -

Типы сигналов: А, В двунаправленные входы/выходы передачи данных, GND – сигнальная земля.

Режим передачи асинхронная последовательная двухсторонняя полудуплексная. Схема соединения «общая шина», до 32 устройств.

Перечень портов последовательных интерфейсов контроллера.

| Порт                                                                       | Интерфейс | Разъем     | Назначение                             |
|----------------------------------------------------------------------------|-----------|------------|----------------------------------------|
| /dev/ttyS0                                                                 | RS-232    | X12        | Консоль оператора/Свободное назначение |
|                                                                            |           |            | (см. примеч.)                          |
| /dev/ttyS1                                                                 | RS-232    | X10        | Свободное назначение                   |
| /dev/ttyS2                                                                 | RS-232    | внутренний | GSM-модем                              |
| /dev/ttyS3                                                                 | RS-232    | X11        | Свободное назначение                   |
| /dev/ttyS4                                                                 | RS-485    | X9         | Свободное назначение                   |
| Примечание — Назначение порта устанавливается перемычкой JP2 (1-2 консоль) |           |            |                                        |

Основные технические характеристики интерфейса Ethernet.

| Характеристика                                                            | Значение         |  |  |
|---------------------------------------------------------------------------|------------------|--|--|
| Вид интерфейса                                                            | BASE-TX Ethernet |  |  |
| Протокол сетевого взаимодействия                                          | UDP, TCP, IP     |  |  |
| Скорость передачи данных, Мбит/с                                          | 100              |  |  |
| Длина линии связи сегмента, м, не более                                   | 100              |  |  |
| Примечания –                                                              |                  |  |  |
| Схема соединения: «точка - точка».                                        |                  |  |  |
| Тип линии связи: кабель две «витые пары», категория 5 по ИСО/МЭК 11801.   |                  |  |  |
| Режим передачи: асинхронная последовательная двухсторонняя одновременная. |                  |  |  |

Основные технические характеристики радиоканала GSM 900/1800.

| Характеристика                                   | Значение    |
|--------------------------------------------------|-------------|
| Диапазон рабочих частот, МГц                     |             |
| - передача GSM 900                               | 880 – 915   |
| - прием GSM 900                                  | 925 – 960   |
| - передача GSM 1800                              | 1710 – 1785 |
| - прием GSM 1800                                 | 1805 – 1880 |
| Дуплексный разнос частот приема и передачи, МГц: |             |
| - GSM 900                                        | 45          |
| - GSM 1800                                       | 95          |

| Характеристика                                      | Значение                 |
|-----------------------------------------------------|--------------------------|
| Ширина полосы канала связи, кГц                     | 200                      |
| Максимальная выходная мощность, Вт                  |                          |
| - GSM 900                                           | 2                        |
| - GSM 1800                                          | 1                        |
| Протокол цифрового интерфейса передачи информации в | Пакетная передача данных |
| каналах                                             | GPRS multi-slot Class 10 |
| Тип модуляции несущей                               | Гауссовская частотная    |
|                                                     | модуляция с минимальным  |
|                                                     | сдвигом                  |
| Тип внешней антенны                                 | GSM 900/1800, 50 Om, SMA |
| Тип SIM карты                                       | Внешняя 1,8 В или 3 В,   |
|                                                     | miniSIM 2 шт.            |

Основные технические характеристики радиоканала 433 МГц.

| Характеристика                                      | Значение                    |
|-----------------------------------------------------|-----------------------------|
| Диапазон рабочих частот (номинальная частота), МГц  | 433,075 434,79 (433,92)     |
| Максимальная выходная мощность радиопередатчика,    | 10                          |
| мВт                                                 |                             |
| Тип модуляции сигнала                               | частотная манипуляция (FSK) |
| Девиация частоты радиопередатчика, кГц              | 32,5                        |
| Ширина полосы пропускания радиоприемника, кГц       | 90                          |
| Скорость передачи данных, бод                       | 9600                        |
| Протокол цифрового интерфейса передачи информации в | фирменный пакетный          |
| канале                                              | полудуплексный              |
| Тип внешней антенны                                 | 433 МГц, 50 Ом, разъем SMA  |

### Выполняемые функции

Контроллер выполняет следующие функции:

- сбор текущих данных и диагностической информации со счетчиков тепла, счетчиков электроэнергии, воды, газа по интерфейсам RS-232, RS-485;
- получение данных от устройств по радиоканалу 433 МГц со своими метками времени;
- считывание архивных данных из памяти счетчиков со своими метками времени;
- передача данных на сервер информационно-измерительной системы как по каналам связи TCP/IP локальной сети Ethernet, так и по GPRS сети мобильной связи GSM 900/1800 по протоколу GPRS (2 SIM карты);
- поддержка OPC Unified Architecture IEC 62541 (OPC UA);
- поддержка протоколов передачи данных по ГОСТ Р МЭК 60870-5-101-2006, ГОСТ Р МЭК 60870-5-104-2004, Modbus (RTU, TCP);
- накопление полученной информации в памяти в случае невозможности ее передачи на сервер системы;
- корректировка встроенных часов вручную или по командам от сервера системы;
- вычисление значения разности текущего времени встроенных часов и значения точного времени приемника ГЛОНАСС/GPS блока БНП, обеспечивающего вывод

информации о времени и дате в формате протокола NMEA-0183, с целью корректировки меток времени регистрируемых событий;

- получение от сервера системы по каналам связи заданной информации с целью управления, изменения параметров подключенного электрооборудования;
- настройку и хранение параметров конфигурации в энергонезависимой памяти;
- защиту от несанкционированного доступа к данным и настроечным параметрам;
- подключение внешних датчиков несанкционированного доступа открытия крышки шкафа (при установке в отдельном шкафу);
- светодиодная индикация подключения и передачи данных по сети Ethernet, подачи напряжения питания, соединения с сервером системы.

### Конструкция

Пластмассовый корпус блока БКД-ПК-RF.1 предназначен для установки на типовую DINрейку шириной 35 мм. Контроллер рекомендуется устанавливать в монтажный шкаф с дверцей. Габаритные размеры корпуса приведены на рисунке ниже.

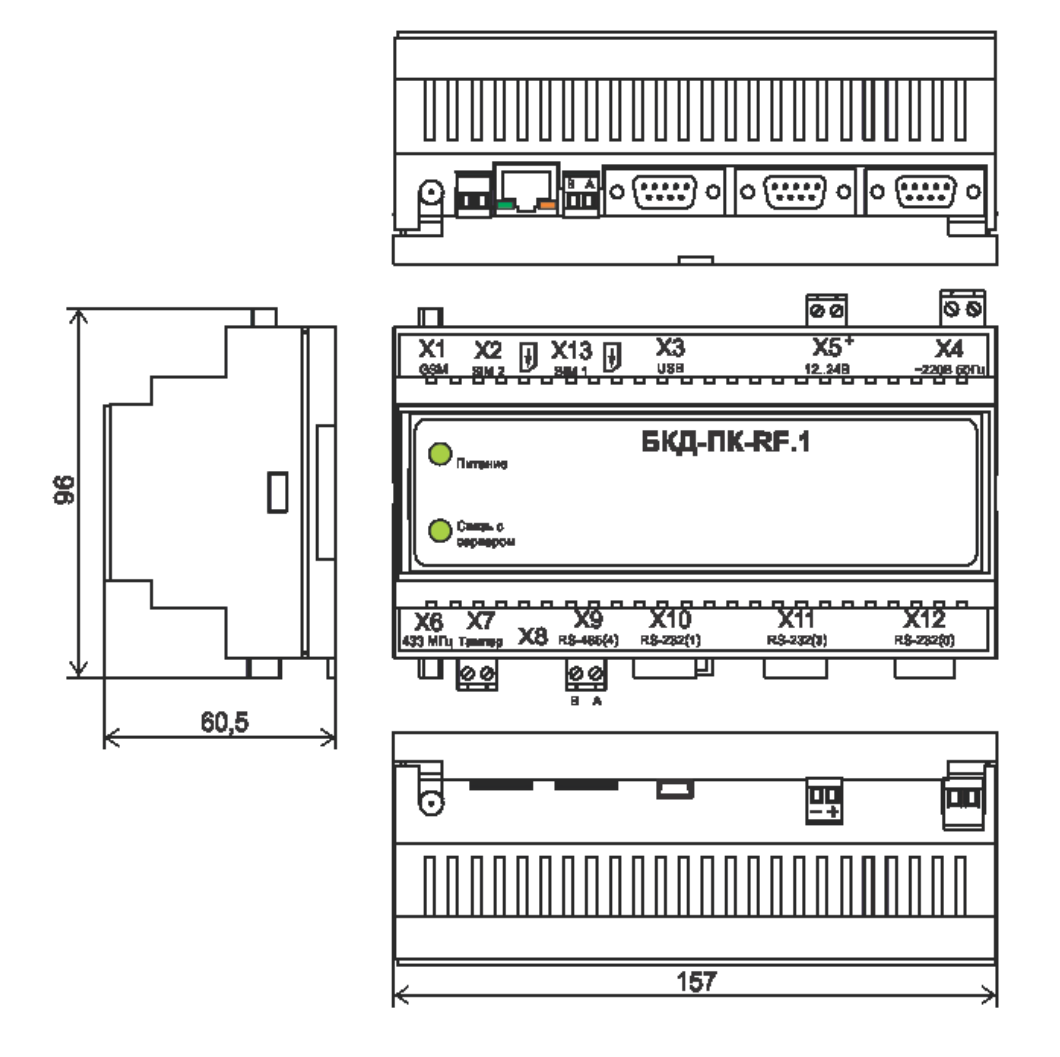

К разъемам X4, X5, X7, X9 подключаются внешние разъемы с клеммниками «под винт». Разъем X1 тип SMA (розетка) предназначен для подключения внешней антенны GSM 900/1800 МГц с волновым сопротивлением 50 Ом. Разъем Х6 тип SMA (розетка) предназначен для подключения внешней антенны 433 МГц с волновым сопротивлением 50 Ом. К разъему Х8 тип 8P8C (розетка) подключается соединительный кабель «патч-корд» сетевого интерфейса Ethernet. К разъемам X10, X11 подключаются соединители DB-9F (розетка), к разъему X12 подключается соединитель DB-9M (вилка) интерфейса RS-232. SIM-карта №1 вставляется в специальный держатель X13, SIM-карта №2 – X2.

На плате расположен съемный литиевый элемент питания CR2032 напряжением +3 В в специальном держателе. На плате также расположены перемычки JP1 и JP2, задающие режим работы устройства и два разъема XP1, XP2 для подключения светодиодных индикаторов «Питание» и «Связь с сервером».

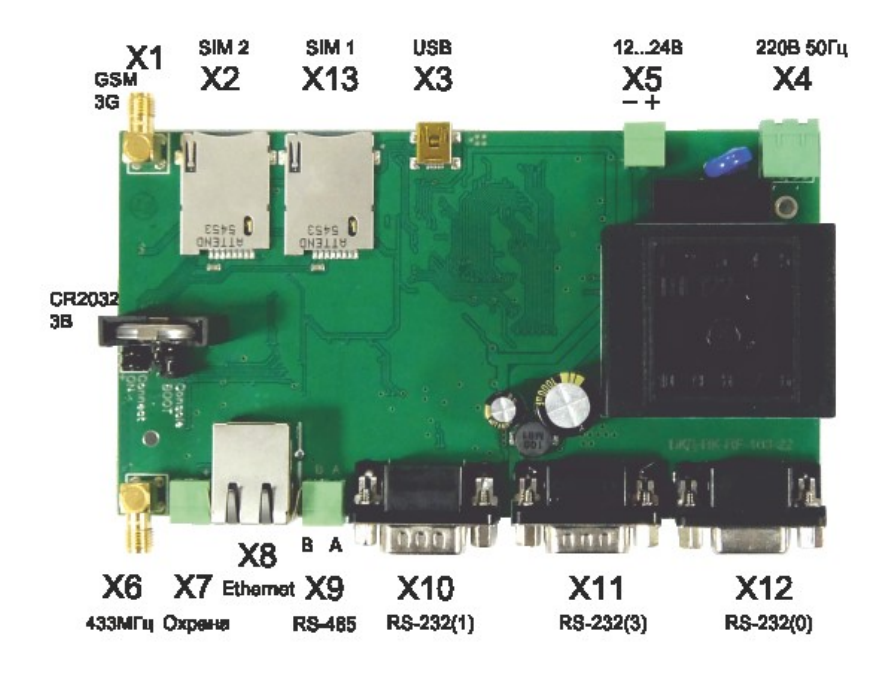

Пластмассовый корпус блока БНП предназначен для установки на типовую DIN-рейку шириной 35 мм. Габаритные размеры корпуса приведены на рисунке ниже.

Разъем XW1 тип SMA (розетка) предназначен для подключения внешней активной антенны G2-1 для GPS Glonass (1574 – 1610) МГц.

К разъемам XT1, XT2, XT3 подключаются внешние разъемы с клеммниками «под винт».

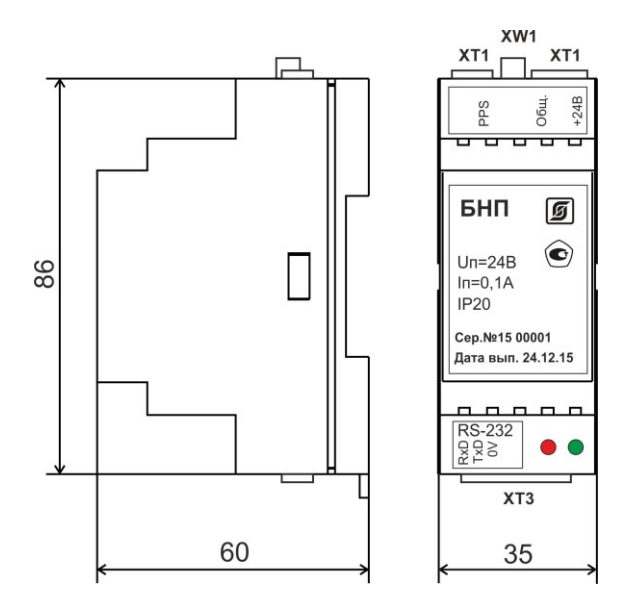

# Разъемы блока БКД-ПК-RF.1

| Наименование         | Разъем   | Обоз-   | Описание                              |
|----------------------|----------|---------|---------------------------------------|
| разъема              | и номер  | начение |                                       |
|                      | контакта | цепи    |                                       |
| Антенна GSM          | X1       | GSM     | Внешняя антенна GSM 900 SMA 50 Ом     |
| 900/1800             |          |         |                                       |
| SIM 2                | X2       | SIM 2   | Держатель SIM-карты №2                |
| USB 2                | X3 – 1   | -       | Не подключен                          |
| (технологический)    | X3 – 2   | -Data   | Дифференциальный вход/выход передачи  |
|                      |          |         | данных (минус)                        |
|                      | X3 – 3   | +Data   | Дифференциальный вход/выход передачи  |
|                      |          |         | данных (плюс)                         |
|                      | X3 – 4   | GND     | Сигнальная земля                      |
| Питание 220 В,50 Гц  | X4 – 1   | 220 B   | Вход сети питания 220 В, 50 Гц        |
|                      | X4 – 2   | 220 B   | Вход сети питания 220 В, 50 Гц        |
| Питание 1224 В       | X5 – 1   | +1224 B | Вход внешнего питания +(1224) В       |
|                      | X5 – 2   | GND     | Общий                                 |
| Антенна 433 МГц      | X6       | 433 МГц | Внешняя антенна GSM 433 МГц SMA 50 Ом |
| Тампер               | X7 – 1   | GND     | Общий                                 |
|                      | X7 – 2   | Тамп    | Вход датчика открытия крышки шкафа    |
| 10/100BaseT Ethernet | X8 – 1   | TD+     | Дифференциальный выход передачи       |
|                      |          |         | данных (плюс)                         |
|                      | X8 – 2   | TD-     | Дифференциальный выход передачи       |
|                      |          |         | данных (минус)                        |
|                      | X8 – 3   | RD+     | Дифференциальный вход передачи        |
|                      |          |         | данных (плюс)                         |
|                      | X8-6     | RD-     | Дифференциальный вход передачи        |
|                      |          |         | данных (минус)                        |
| RS-485 (/dev/ttyS4)  | X9 – 1   | В       | Дифференциальный вход/выход В         |
|                      | X9 – 2   | A       | Дифференциальный вход/выход А         |

| Наименование        | Разъем   | Обоз-   | Описание                      |
|---------------------|----------|---------|-------------------------------|
| разъема             | и номер  | начение |                               |
|                     | контакта | цепи    |                               |
| RS-232 (/dev/ttyS1) | X10-1    | -       | Не подключен                  |
|                     | X10 – 2  | RXD1    | Вход последовательных данных  |
|                     | X10 – 3  | TXD1    | Выход последовательных данных |
|                     | X10-4    | DTR1    | Выход готовности устройства   |
|                     | X10 – 5  | GND     | Сигнальная земля              |
|                     | X10-6    | -       | Не подключен                  |
|                     | X10 – 7  | -       | Не подключен                  |
|                     | X10-8    | -       | Не подключен                  |
|                     | X10-9    | -       | Не подключен                  |
| RS-232 (/dev/ttyS3) | X11 – 1  | -       | Не подключен                  |
|                     | X11 – 2  | RXD3    | Вход последовательных данных  |
|                     | X11 – 3  | TXD3    | Выход последовательных данных |
|                     | X11 – 4  | DTR3    | Выход готовности устройства   |
|                     | X11 – 5  | GND     | Сигнальная земля              |
|                     | X11 – 6  | -       | Не подключен                  |
|                     | X11 – 7  | -       | Не подключен                  |
|                     | X11 – 8  | -       | Не подключен                  |
|                     | X11 – 9  | -       | Не подключен                  |
| RS-232 (/dev/ttyS0) | X12 – 1  | -       | Не подключен                  |
|                     | X12 – 2  | TXD0    | Выход последовательных данных |
|                     | X12 – 3  | RXD0    | Вход последовательных данных  |
|                     | X12 – 4  | -       | Не подключен                  |
|                     | X12 – 5  | GND     | Сигнальная земля              |
|                     | X12 – 6  | -       | Не подключен                  |
|                     | X12 – 7  | -       | Не подключен                  |
|                     | X12 – 8  | -       | Не подключен                  |
|                     | X12 – 9  | -       | Не подключен                  |
| SIM 1               | X13      | SIM 1   | Держатель SIM-карты №1        |

Назначение внутренних разъемов и перемычек на плате блока БКД-ПК-RF.1.

| Наименование | Разъем    | Обоз-   | Описание                                |
|--------------|-----------|---------|-----------------------------------------|
| разъема      | и номер   | начение |                                         |
|              | контакта  | цепи    |                                         |
| ON           | XP1-1     | +3,3B   | Светодиод «Питание» (анод)              |
|              | XP1-2     | LED_P   | Светодиод «Питание» (катод)             |
| Connect      | XP2-1     | +3,3B   | Светодиод «Связь с сервером» (анод)     |
|              | XP2-2     | LED_C   | Светодиод «Связь с сервером» (катод)    |
| BOOT         | JP1 (1-2) | -       | Ожидание загрузки ОС при производстве   |
|              | JP1 (2-3) | -       | Работа (установить при эксплуатации)    |
| Console      | JP2 (1-2) | -       | Текстовая консоль (требуется консольная |
|              |           |         | программа)                              |
|              | JP2 (2-3) | -       | Свободный порт RS-232 /dev/ttyS0        |

### Разъемы блока БНП

| Наименование     | Разъем   | Обоз-   | Описание                               |
|------------------|----------|---------|----------------------------------------|
| разъема          | и номер  | начение |                                        |
|                  | контакта | цепи    |                                        |
| Антенна GSM      | XW1      | GPS     | Внешняя активная антенна GPS SMA 50 Ом |
|                  |          |         | G2-1 Zoglab                            |
| PPS              | XT1 – 1  | -       | не подключать                          |
|                  | XT1 – 2  | PPS     | Выход сигнала PPS                      |
| Питание +24В     | XT2 – 1  | Общ.    | Общий (PPS, питание)                   |
|                  | XT2 – 2  | -       | Не подключать                          |
|                  | XT2 – 3  | +24 B   | Вход внешнего питания +24 В            |
| Интерфейс RS-232 | XT3 – 1  | RxD     | Вход последовательные данные           |
|                  | XT3 – 2  | TxD     | Выход последовательные данные          |
|                  | XT3 – 3  | 0V      | Общий                                  |

### Схема подключения

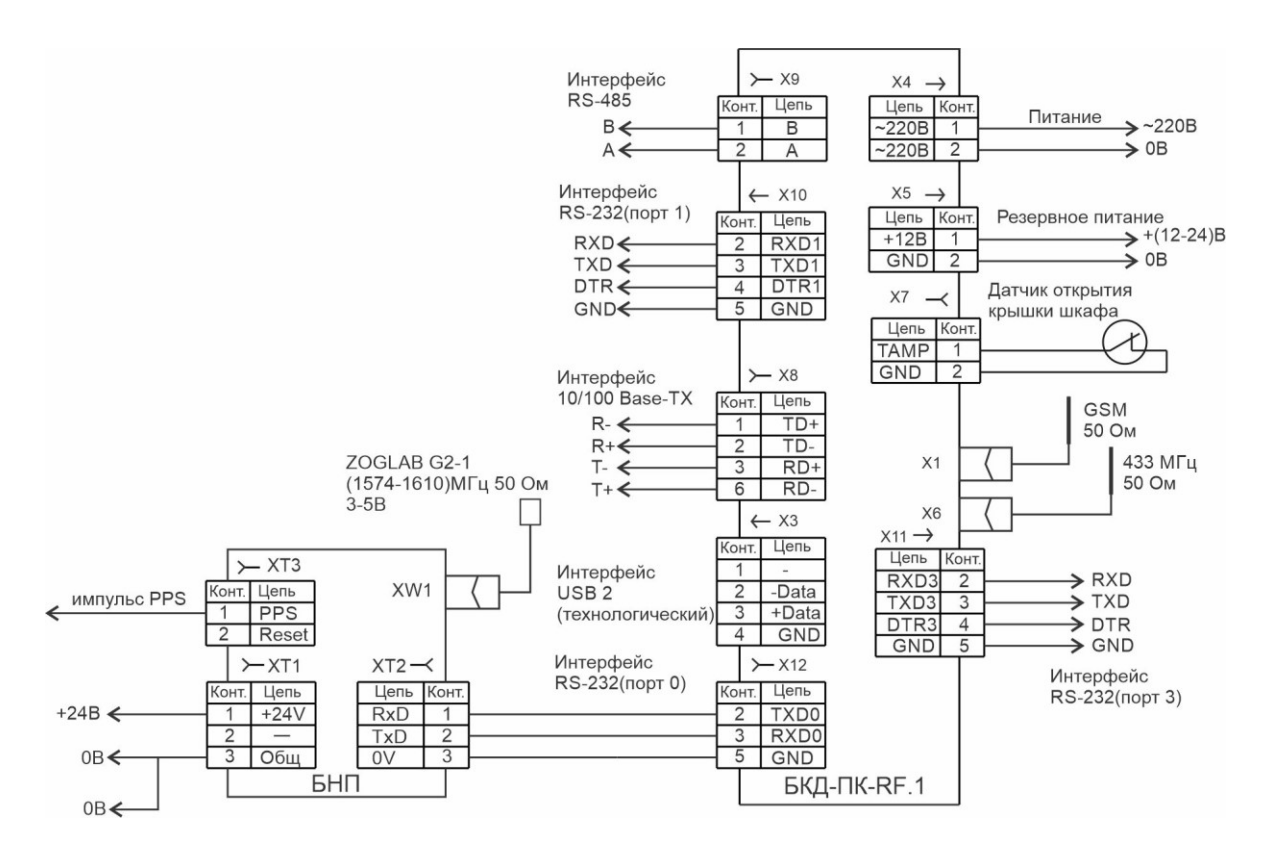

К разъемам X10, X11, X12 блока БКД-ПК- RF.1 по интерфейсу RS-232 подключаются внешние устройства, например, теплосчетчик СПТ 941 по трехпроводной схеме включения (только сигналы TXD, RXD, GND), а также блок БПН. К разъему X9 по интерфейсу RS-485 подключается внешние устройства в количестве до 32 шт. при помощи кабеля «витая пара», например, электронные регуляторы ECL Comfort 310. К разъему X8 подключается кабель локальной сети Ethernet уровня 10/100Base-TX при помощи кабеля «витая пара» 5 категории с разъемом 8C8P. Напряжение питание 220 В, 50 Гц подается на разъем X4. Резервное постоянное напряжение питания +(12-24) В подается на разъем X5. К разъему X7 подключается контактный датчик с нормальнозамкнутыми контактами для контроля открытия дверцы шкафа с оборудованием системы, в котором установлен контроллер и прочее оборудование. Антенна GSM подключается к разъему SMA X1. Антенна 433 МГц подключается к разъему SMA X6.

БНП может быть подключен к любому порту интерфейса RS-232 при помощи соединительного кабеля, входящего в комплект поставки. Внешняя активная антенна подключается к разъему XW1 блока БНП. Питание +24В подается на разъем XT2 блока БНП. Импульс PPS на выходе XT1 служит для поверки прибора.

### Индикация

На передней и боковой стороне корпуса блока БКД-ПК-RF.1 расположены светодиодные индикаторы.

| Индикатор      | Состояние индикатора     | Описание                                      |
|----------------|--------------------------|-----------------------------------------------|
| «Питание»      | Светится постоянно       | Питание в норме                               |
| (зелёный)      | Не светится              | Отсутствует питание                           |
| «Связь с       | Светится постоянно       | Связь с сервером системы установлена успешно. |
| сервером»      | Мигает                   | Индикация кода ошибки:                        |
| (зелёный)      |                          | «1 мигание — пауза»: SIM-карта не вставлена;  |
|                |                          | «2 мигания — пауза»: сбой GSM-модема;         |
|                |                          | «З мигания — пауза»: ожидание подключения     |
|                |                          | GPRS;                                         |
|                |                          | «4 мигания — пауза»: ожидание подключения     |
|                |                          | VPN;                                          |
|                |                          | «5 миганий — пауза»: сбой регистрации GPRS    |
|                |                          | (возможно SIM-карта не оплачена);             |
|                |                          | «6 миганий — пауза»: сбой регистрации в сети  |
|                |                          | GSM.                                          |
|                | Не светится              | Нет связи с сервером системы                  |
| «Act           | Не светится              | Не подключен к сетевому оборудованию          |
| Ethernet»      |                          | Ethernet                                      |
| (желтый)       | Мигает на фоне           | Подключен к сетевому оборудованию Ethernet,   |
|                | свечения                 | происходит обмен данными                      |
| «Ethernet»     | Светится постоянно       | Подано напряжение питания модуля Ethernet     |
| (зеленый)      | Не светится              | Не подано напряжение питания модуля Ethernet  |
| Примечание -   | После подачи питания пр  | ооисходит подключение к серверу, а индикатор  |
| «Связь с серве | ром» мигает по схеме «3  | мигания — пауза», затем ожидается             |
| подключения    | VPN - «4 мигания — пауза | а», при успешном подключении этот индикатор   |
| постоянно све  | тится.                   |                                               |
|                |                          |                                               |

На корпусе блока БНП расположены следующие индикаторы.

| Индикатор | Состояние индикатора | Описание                       |
|-----------|----------------------|--------------------------------|
| «Питание» | Светится постоянно   | Питание в норме                |
| (красный) | Не светится          | Отсутствует питание            |
| GPS       | Не светится          | Нет готовности выходных данных |
| (зеленый) | Мигает               | Готовность выходных данных     |

### Устройство и работа

Блок БКД-ПК-RF.1 функционально состоит из четырех частей, расположенных на одной электронной плате:

- процессора ARV920T;
- радиомодуля GSM 900/1800;
- радиомодуля 433 МГц;
- блока питания.

Процессор осуществляет опрос состояния и управление работой как внутренних радиомодулей GSM и 433 МГц, так и внешних устройств, подключенных по интерфейсам RS-232, RS-485, Ethernet, осуществляет проведение вычислений, хранение и дальнейшую передачу информации на сервер системы по интерфейсу Ethernet или GSM GPRS. Процессор работает под управлением встроенной операционной системы «Linux» и прикладного программного обеспечения «opdd».

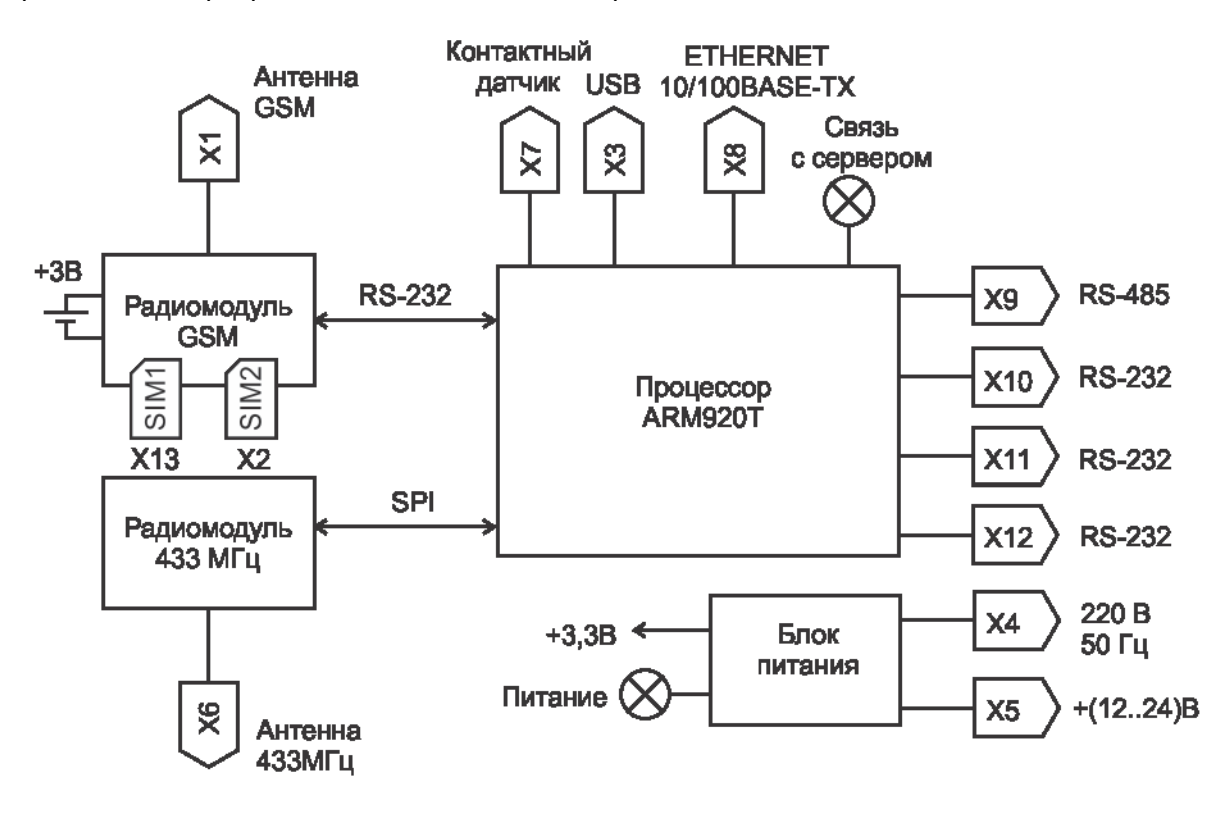

Процессор состоит из следующих функциональных частей:

- микроконтроллера ARM920T;
- оперативного запоминающего устройства SDRAM;
- постоянных электрически перезаписываемых запоминающих устройств (Flash-память);
- генератора тактовых импульсов;
- календаря и часов реального времени (таймера);
- супервизора питания;
- приемопередатчиков интерфейса RS-232;
- приемопередатчика интерфейса RS-485;
- приемопередатчика физического уровня интерфейса Ethernet.

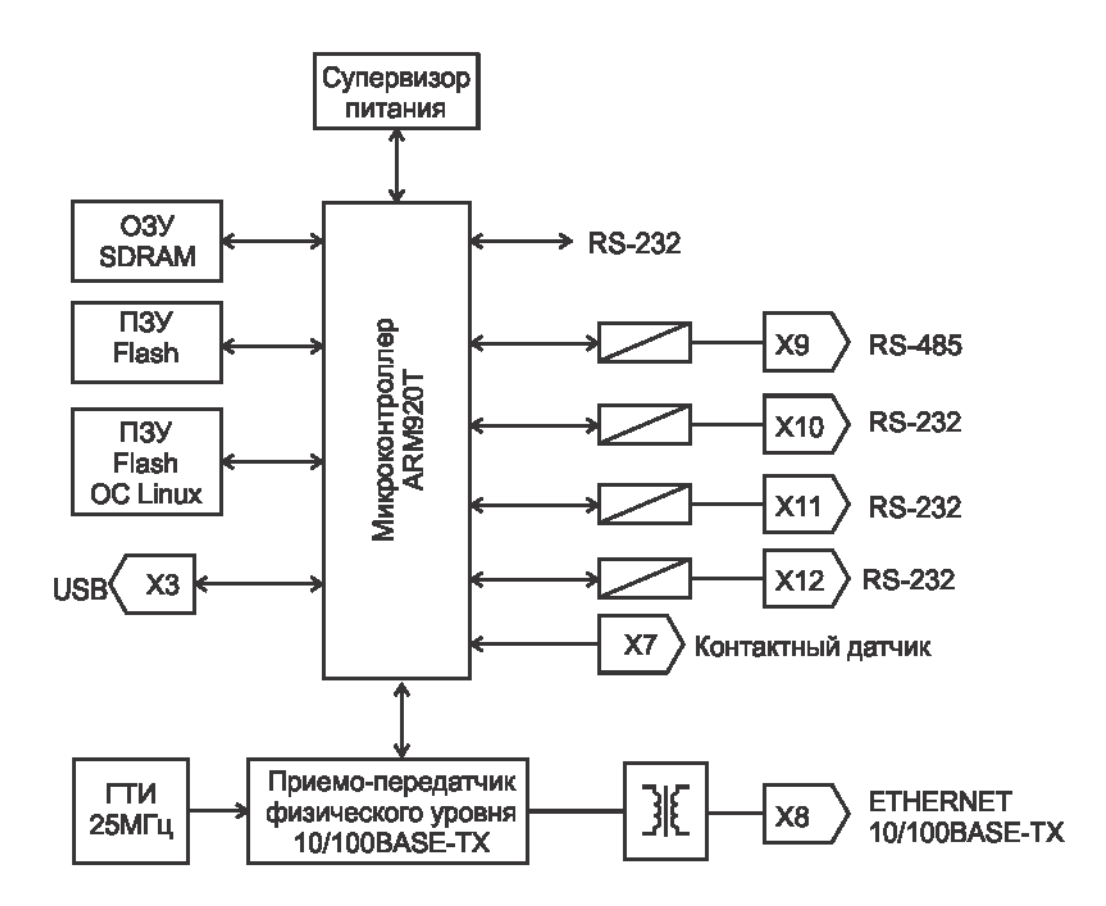

Процессор содержит следующие порты ввода-вывода:

- три асинхронных последовательных RS-232 (трехпроводный);

- последовательный RS-485;
- асинхронный последовательный Ethernet уровня 100BASE-TX;
- последовательный USB 2;
- асинхронный последовательный RS-232 для связи с радиомодулем GSM;
- синхронный последовательный SPI для связи с радиомодулем 433 МГц.

Микроконтроллер AT91RM9200 на основе процессора ARM920T фирмы Atmel производительностью 200 млн. опер./с при тактовой частоте 180 МГц представляет собой однокристальный компьютер с малым энергопотреблением. Микроконтроллер содержит встроенное 16 кбайт статическое ОЗУ и 128 кбайт ПЗУ, поддерживает внешние синхронные динамические ОЗУ (SDRAM), статическую память, флэш-память. Синхронная динамическая память с произвольным доступом SDRAM емкостью 512 Мбит используется в качестве внешней оперативной памяти микроконтроллера. Внешняя постоянная электрически загружаемая Flash-память используется для загрузки и хранения операционной системы Linux. Загрузка производится по технологическому USB-порту при производстве. Супервизор питания предназначен для удержания сигнала сброса микроконтроллера до момента нормализации напряжения питания. Часы реального времени, расположенные в радиомодуле GSM, содержат календарь, сторожевой таймер. Электропитание часов осуществляется от встроенной литиевой батареи напряжением 3 В. Приемопередатчики интерфейса RS-232 обеспечивают согласование уровней сигналов последовательного порта микроконтроллера и интерфейса RS-232. Приемопередатчик интерфейса RS-485 обеспечивает согласование уровней сигналов последовательного порта микроконтроллера и интерфейса RS-485. Трансивер физического уровня

100BaseTX/10BaseT поддерживает интерфейсы MII и сокращенного RMII микроконтроллера. Трансивер может автоматически конфигурироваться для 100 Мбит/с или 10 Мбит/с и полнодуплексных или полудуплексных режимов работы, используя внутренние алгоритмы согласования. Генератор тактовых импульсов формирует синхроимпульсы 50 МГц для работы трансивера.

Радиомодуль GSM 900\1800 предназначен для информационного взаимодействия с сервером системы по сети мобильной связи GSM по протоколу GPRS. Модуль поддерживает две SIM карты.

Радиомодуль 433 МГц предназначен для информационного взаимодействия с устройствами по радиоканалу малого радиуса действия на частоте 433 МГц по цифровому фирменному пакетному протоколу.

Блок питания предназначен для формирования стабилизированного постоянного напряжения питания +3,3 В.

Приборы учета и прочее контролируемое оборудование подключаются к контроллеру следующими способами:

- непосредственно через последовательные интерфейсы RS-232, RS-485;

- через TCP/IP-сеть Ethernet с использованием преобразователей последовательных интерфейсов RS-232/422/485 в Ethernet посредством «виртуального COM-порта»; - по радиоканалу радиоканалу малого радиуса действия на частоте 433 МГц.

Передача информации на сервер системы осуществляется:

- по беспроводному каналу связи сети мобильной связи GSM по протоколу GPRS;

- по локальной TCP/IP-сети Ethernet.

### Программное обеспечение

Контроллер работает под управлением встроенной операционной системы (OC) «Linux» версия ядра 2.6.20. Контроллер поставляется с установленной ОС и управляющей программой «opdd».

При включении питания автоматически производится загрузка операционной системы из образа на Flash-диске и запуск управляющей программы «opdd».

Управляющая программа «opdd» предназначена для реализации алгоритма работы в составе автоматизированной информационно-измерительной системы.

Управляющая программа «opdd» при запуске производит считывание файлов конфигурации параметров, уже настроенных для работы с теплосчетчиками,

электросчетчиками и прочим оборудованием, подключенным к контроллеру. Если в процессе обработки файлов конфигурации параметров обнаружены ошибки, то «opdd» формирует соответствующее сообщение и прекращают работу. Если считывание файлов конфигурации завершено успешно, то дальнейшая работа программы производится в автоматическом режиме.

В ходе работы управляющая программа «opdd» последовательно выполняет следующие действия:

 проверяет текущей статус соединения с сервером информационно-измерительной системы (далее – сервер системы) и, если соединение не установлено, осуществляет попытки соединения и регистрации на сервере системы;

 при удачном соединении и регистрации на сервере системы, осуществляет процедуру синхронизации показаний встроенных часов с показанием часов сервера системы;
 циклически просматривает список счетчиков с целью выявления устройств, у которых пришло время опроса, либо имеются необработанные команды управления,

осуществляется обмен информацией со счетчиком в соответствии с алгоритмом в заимодействия, устанавливает время проведения следующего опроса;

 - циклически просматривает список информационных каналов, получает для каждого канала данные, сравнивает полученные значения с предыдущими значениями и, в случае обнаружения изменений, формирует информационные пакеты для передачи на сервер системы;

- проверяет приход и обрабатывает сигналы операционной системы;

 проверяет получение команд управления и запросов от сервера системы, выполняет запросы (например, синхронизация времени с сервером системы) или, при наличии команд управления, передает их для обработки при просмотре списка устройств;
 выполняет проверку соединения с сервером системы при длительном отсутствии информационного обмена;

- запись текущей информации о работе в файлы отчетов.

Контроллер автоматически обеспечивает синхронизацию встроенных часов реального времени от часов сервера системы, с тайм-сервера в сети Интернет: в момент соединения с сервером системы, периодически раз в сутки, в случае изменения системного времени на сервере системы. Контроллер вычисляет значение разности текущего времени встроенных часов и значения точного времени, полученного от приемника ГЛОНАСС/GPS блока БНП, с целью корректировки меток времени регистрируемых событий. Автоматическая синхронизация встроенных часов контроллера от БНП не производится. Контроллер с целью исключения потерь передачи данных автоматически проверяет связь с сервером системы при отсутствии данных для передачи в течение заданного времени и, в случае невозможности немедленной передачи данных на сервер, сохраняет записи

состояния информационных каналов в своей памяти.

Управляющая программа «opdd» обеспечивает чтение и сохранение в базе данных сервера системы архивных данных приборов учета. Управляющая программа поддерживает чтение и запись следующих типов архивов: пятиминутные, 30 минутные, часовые, суточные, месячные, годовые, архивы событий. Отдельные типы приборов могут поддерживать не все из перечисленных выше типов архивов. Архив прибора учета представляет собой совокупность записей, содержащих метку времени и набор полей данных, состав которых зависит от типа прибора учета.

#### Маркировка и пломбирование

Маркировка контроллера содержит:

- товарный знак;
- условное обозначение;
- серийный номер;
- дату изготовления;
- напряжение питания и потребляемая мощность;
- степень защиты оболочки по ГОСТ 14254-96;
- надписи над разъемами;
- знаки соответствия системам сертификации.

Транспортная маркировка содержит основные, дополнительные, информационные надписи и манипуляционные знаки «Хрупкое, осторожно», «Беречь от влаги»,

«Штабелирование ограничено». Маркировка транспортной тары производится по ГОСТ 14192.

Пломбу на корпус блоков устанавливает предприятие-изготовитель или монтажная организация после проведения пусконаладочных работ.

### Упаковка

Контроллер и эксплуатационная документация упакованы в полиэтиленовый пакет в соответствии с ГОСТ 23170-78. Для транспортирования блоки и документация упакованы в коробку из гофрированного картона по ГОСТ 9142-90.

### Комплектность

| Наименование                  | Кол. | Примечание                   |
|-------------------------------|------|------------------------------|
| Блок БКД-ПК-RF.1              | 1    | с ответными частями клеммных |
|                               |      | соединителей Х1-Х4           |
| Блок БНП                      | 1    | по требованию заказчика      |
| Блок питания 24В              | 1    | по требованию заказчика      |
| Внешняя активная антенна G2-1 | 1    | по требованию заказчика      |
| Формуляр                      | 1    |                              |
| Руководство по эксплуатации   | 1    | по требованию заказчика      |
| Методика поверки              | 1    | по требованию заказчика      |

### Указания мер безопасности

**Внимание!** Блок БКД-ПК-RF.1 содержит цепи с опасным для жизни напряжением 220 В, 50 Гц.

Монтаж и подключение разъемов производить только при снятом напряжении питания. Запрещается работа контроллера со снятой крышкой корпуса. Ремонт и замену элементов контроллера, в том числе элемента питания, производить только при снятом напряжении питания.

При монтаже, пусконаладочных работах и эксплуатации необходимо руководствоваться следующими документами:

- «Правилами устройства электроустановок» ПУЭ;

- «Межотраслевыми правилами по охране труда (правила безопасности) при эксплуатации электроустановок» ПОТ Р М-016-2001;

- «Правилами технической эксплуатации электроустановок потребителей»;

действующими на предприятии инструкциями по охране труда, технике безопасности и пожарной безопасности.

К монтажу допускаются лица, имеющие необходимую квалификацию, изучившие руководство по эксплуатации, прошедшие инструктаж по технике безопасности на рабочем месте.

### Монтаж

Контроллер устанавливают на DIN-рейку 35 мм в защитный металлический заземленный навесной корпус (шкаф) вместе с другим оборудованием системы. На дверцу шкафа рекомендуется установить охранный магнитоконтактный датчик, например, ИО102-20, для контроля несанкционированного доступа к оборудованию. Антенну GPS располагают на открытом месте, где возможен прием сигналов GPS.

Место установки шкафа с контроллером, в общем случае, должно отвечать следующим требованиям:

- соответствовать условиям эксплуатации;

- быть в зоне действия радиоканала GSM связи;
- быть в зоне действия радиоканала 433 МГц контролируемых устройств;
- отсутствие мощных электромагнитных полей;
- сухое без скопления конденсата, отсутствие протечек воды сквозь перекрытия;
- защищенное от пыли, грязи и от существенных вибраций;
- удобное для монтажа и обслуживания;
- исключающее механические повреждения и вмешательство в работу посторонних лиц;
- расстояние более 0,5 м от отопительных систем.

При монтаже запрещается:

- оставлять корпус блоков со снятой крышкой;
- сверлить дополнительные проходные отверстия в корпусе.

Перед монтажом необходимо проверить:

- комплектность согласно эксплуатационной документации;
- отсутствие повреждений корпуса, разъемов и маркировки;
- наличие приемлемого уровня сигнала GSM сотового оператора;
- наличие приемлемого уровня сигнала радиоканала 433 МГц контролируемых устройств;
- наличие приема сигналов GPS.

При расположении блоков в шкафе необходимо соблюдать расстояния между рядами DIN-peek с учетом беспрепятственного и удобного подсоединения внешних разъемов. Блоки крепятся на DIN-рейке с помощью защелки.

Концы проводников кабелей предварительно разделать на 5 мм для крепления в клеммную колодку под винт.

Установить в специальный держатель X13 действующую SIM-карту сотового оператора связи, обеспечивающего поддержку протокола GPRS. Установить в держатель X2 SIM-резервную карту.

В качестве антенны GSM рекомендуется использовать различные типы антенн для мобильных телефонов GSM 900 с волновым сопротивлением 50 Ом, разъем SMA (вилка), предпочтительно с минимальной длинной соединительного коаксиального кабеля. Кабель антенны GSM подключить к разъему X1 и затянуть гайку разъема.

В качестве антенны 433 МГц рекомендуется использовать различные типы антенн для диапазона 433 МГц как направленных, так и ненаправленных с волновым

сопротивлением 50 Ом, разъем SMA (вилка), предпочтительно с минимальной длинной соединительного коаксиального кабеля с волновым сопротивлением 50 Ом. При длине кабеля (10-20) м рекомендуется использовать кабель с малым вносимым затуханием. Рекомендуется использовать полуволновую штыревую всенаправленную антенну с заземленным основанием, не требующую дополнительных грозоразрядников. Антенну рекомендуется устанавливать вертикально на мачте на крыше, обеспечивающей прямую видимость с другими устройствами. Следует избегать расположения антенны вблизи линий электропередач, массивных металлических или железнобетонных стен. При низком уровне принимаемого сигнала от устройств может потребоваться подбор места расположения и высоты подъема антенны. Правильность выбора места установки антенны рекомендуется оценивать по наличию устойчивой связи по радиоканалу с устройствами в течение суток. В любом случае, следует руководствоваться требованиями по установке антенны в эксплуатационной документации. Кабель антенны 433 МГц подключить к разъему Хб и затянуть гайку разъема.

Подключить к ответной розетке разъема X7 кабель «витая пара» охранного магнитоконтактного датчика, срабатывающего при открывании дверцы шкафа, например, ИО102-20.

Подключить к разъему X8 кабель с разъемом 8P8C оборудования сети Ethernet (маршрутизатор) до щелчка.

Подключить к разъемам X10 (X11, X12) кабель интерфейса RS-232 от внешнего устройства, например, теплосчетчика СПТ 943.

Подключить кабель интерфейса RS-485 «витая пара» с волновым сопротивлением 120 Ом от внешнего устройства, например, электронного регулятора ECL Comfort 310, к ответной розетке разъема X9, соблюдая полярность.

Подключить кабель питания 220 В, 50 Гц к разъему Х4.

Если необходимо резервирование питания, то подать на разъем Х5 напряжение питания +(12-24) В от отдельного источника постоянного напряжения, соблюдая полярность. Индикатором подачи питания служит светодиод «Питание», который должен светиться. БНП устанавливают в тот же монтажный шкаф, что и БКД-ПК-RF.1. Подключить кабель к разъему XT3 и к свободному порту интерфейса RS-232 (типовой X12) блока БКД-ПК-RF. Подключить антенну G2-1 к разъему XW1 блока БНП. Подключить источник питания +24В к разъему XT2 блока БНП. Индикатором подачи питания служит светодиод «Питание», который должен светиться.

### Подготовка к работе

Снять крышку корпуса блока БКД-ПК-RF.1, аккуратно ослабив защелки на боковых стенках. Установить перемычку JP1 BOOT в положение 2-3 «Работа»:

1-2 — «Загрузка ОС» режим загрузки операционной системы (только при производстве).

2-3 — «Работа» режим нормальной работы.

Установить перемычку JP2 Console в положение 2-3 «RS-232». Перемычка JP2 предназначена для установки режима работы последовательного порта SO:

1-2 — консоль оператора (только для отладки программного обеспечения);

2-3 — свободный порт RS-232 (нормальная работа).

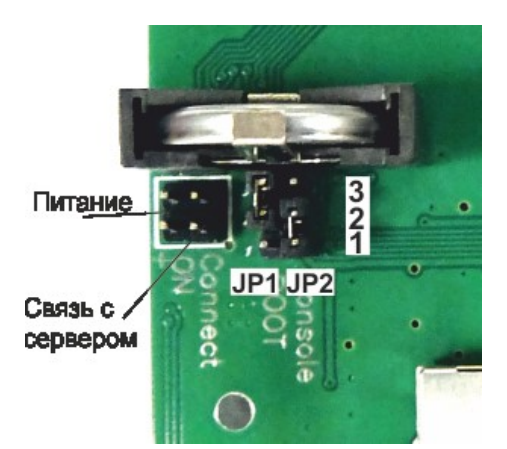

Следует обратить внимание, что на разъеме X12 выводы TX и RX поменяны местами по сравнению с разъемом X11.

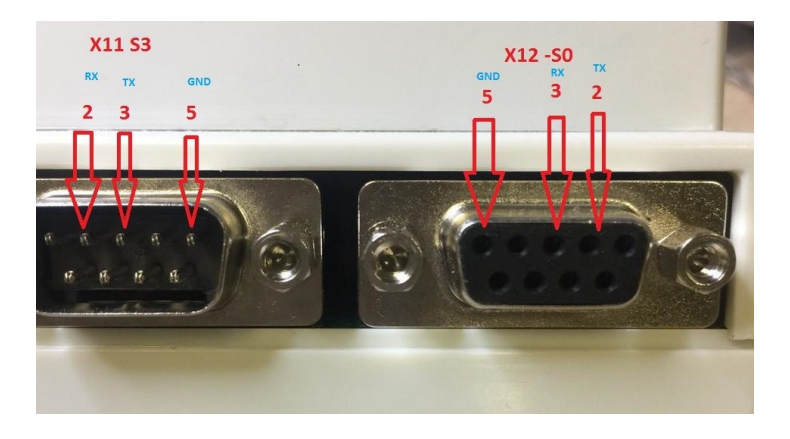

### Включение

Подключить контроллер к внутридомовому оборудованию (счетчикам, сетевому коммутатору и проч.) в соответствии со схемой подключения. Включить питание и проверить свечение индикатора «Питание». Дождаться окончания загрузки ОС при старте контроллера (1-2 минуты). Через несколько минут после включения питания при правильной конфигурации и работе GSM сети включится индикатор «Связь с сервером». Если контроллер подключен к локальной сети, то проверить периодическое быстрое мигание индикатора «10/100 Base-T» на фоне постоянного свечения (на разъеме X8).

### Настройка сетевых интерфейсов

Настройка сетевых интерфейсов контроллера может быть выполнена при помощи программы RASOS версии не ниже 3.37.

Программа RASOS доступна для свободного (бесплатного) пользования по адресу: ftp://ftp.mnppsaturn.ru/public/soft/rasos/last\_stable/rasos.zip

#### Подключение в RASOS

Подключить контроллер к сетевому разъему персонального компьютера ПК при помощи соединительных кабелей с разъемами 8Р8С в соответствии с рисунком. Также возможно использовать локальную сеть с коммутатором Ethernet, к которой подключен контроллера и персональный компьютер ПК с программой RASOS.

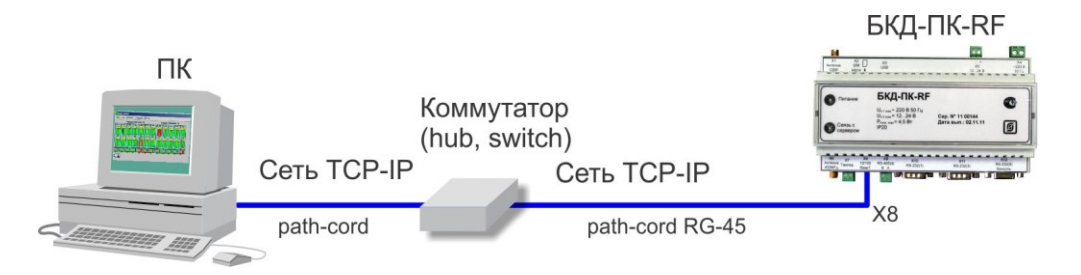

Запустить программу RASOS. Переключить RASOS в режим БКД-Т/М/МЕ/ПК и нажать на кнопку «Поиск».

#### ECAH.426469.012PЭ

| 🥰 RASOS® «Lite» 3.44 Режим БКД-[Т/М/МЕ/ПК]                                             | - 0 🛛 |
|----------------------------------------------------------------------------------------|-------|
| Файл Режим БКД Просмотр Приборы Дополнительно Помощь                                   |       |
| 😪 🕼 🦽 🏓 📋 🛐 🔯 📲 📲                                                                      |       |
| Контракторар воего 0<br>Поиск БКИ-Т/М/RS/TD/E/ME/ПК на портах RS232 и в покальной сети |       |
| Название подключение папка                                                             |       |
|                                                                                        |       |
|                                                                                        |       |
|                                                                                        |       |
|                                                                                        |       |
|                                                                                        |       |

RASOS начнет поиск всех контроллеров, подключенных к интерфейсу Ethernet. Найденный контроллер ECA Connect будет занесен в таблицу. Контроллер отображается в таблице как два устройства - виртуальные контроллеры БКД-МЕ и БКД-ПК.

Выбрать БКД-МЕ, если требуется настройка радиоканала 433 МГц, или БКД-ПК для настройки сетевых интерфейсов.

| -                                    | ⇒                                              |                                      |          | X         | STOP                | -       |                                        |  |
|--------------------------------------|------------------------------------------------|--------------------------------------|----------|-----------|---------------------|---------|----------------------------------------|--|
| Добавить                             | Обновить                                       | Ping                                 | Telnet   | Настройка | Остановить          | Закрыты |                                        |  |
|                                      |                                                |                                      |          |           |                     |         |                                        |  |
| Поиск н                              | а полтах.                                      | COM1 COM3                            | 3        |           |                     |         |                                        |  |
| Поиск н                              | а портах:                                      | COM1,COM3                            | 3        |           |                     |         |                                        |  |
| Поиск н<br>Поиск з                   | а портах:<br>авершен,                          | СОМ1,СОМ3<br>найдено 2               | 3<br>БКД |           |                     |         |                                        |  |
| Поиск н<br>Поиск з                   | а портах:<br>авершен,                          | СОМ1,СОМ3<br>найдено 2               | 3<br>БКД |           |                     |         |                                        |  |
| Поиск н<br>Поиск з<br><sub>Тип</sub> | а портах:<br>авершен,<br>Названи               | СОМ1,СОМ3<br>найдено 2  <br>е        | 3<br>БКД | A         | lpec                |         | Дополнительно                          |  |
| Поиск н<br>Поиск з<br>Тип<br>БКД-МЕ  | а портах:<br>авершен,<br>Названи<br>Virtual BK | СОМ1,СОМ3<br>найдено 2  <br>е<br>ОМЕ | 3<br>БКД | Ar<br>19  | црес<br>2.168.1.233 |         | Дополнительно<br>MAC AA-8D-AC-E1-D7-F1 |  |

Выбрать БКД-ПК и нажать на кнопку «Добавить». БКД-ПК будет добавлен в таблицу устройств.

| 🤫 RA         | SOS® «        | Lite» 3.44 Режим пр     | иборов         |        |       |     |            | _ 🗆 🔀        |
|--------------|---------------|-------------------------|----------------|--------|-------|-----|------------|--------------|
| <u>Ф</u> айл | <u>Р</u> ежим | Приборы По <u>м</u> ощь |                |        |       |     |            |              |
|              |               | X © 0,                  | <b>/ BSE</b>   | D 💀    | Ð     |     |            |              |
| Приб         | боры [1]      |                         |                |        |       |     |            |              |
| Ha:          | звани         | е   Тип прибора         | Подключение    |        | Адрес | S/N | Директория | Время обращє |
|              |               |                         |                |        |       |     |            |              |
|              | KD-PK         | БКД-ПК                  | Broadcast UDP: | MAC: a | 0     | ??? | C:\Docume  |              |
|              | KD-PK         | БКД-ПК                  | Broadcast UDP: | MAC: a | 0     | ??? | C:\Docume  |              |
|              | KD-PK         | БКД-ПК                  | Broadcast UDP: | MAC: a | 0     | ??? | C:\Docume  |              |
| <<br><       | KD-PK         | БКД-ПК                  | Broadcast UDP: | MAC: a | 0     | ??? | C:\Docume  |              |

Нажать на кнопку «Тестирование прибора F6». Откроется окно с настроечными параметрами сетевых интерфейсов. Для доступа к настройкам должен быть введены правильные имя и пароль пользователя.

| Авторизация      |        |
|------------------|--------|
| Имя пользователя | Пароль |
| root             |        |
|                  |        |

Примечание — Контроллер поставляются изготовителем с именем root и пустым паролем.

|          | - Копировать параметры в буфер обмена.                                                 |
|----------|----------------------------------------------------------------------------------------|
|          | - Прочитать параметры из контроллера.                                                  |
| ыц-ла    | - Записать параметры в контроллер.                                                     |
| <b>^</b> | - Загрузить программу Telnet.                                                          |
| ĸ        | - Закрыть окно настроек.                                                               |
|          | - Закрыть окно настроек и перезагрузить контроллер после изменения сетевых параметров. |

На вкладке «Параметры» находятся настраиваемые параметры сетевого интерфейса:

| Авторизация                               |
|-------------------------------------------|
| Имя пользователя Пароль                   |
| root                                      |
|                                           |
| Параметры Доступ Дополнительно Порты      |
| Дата время и общая информация             |
| Дата и время: 04.10.2016 🗐 🔻 16:39:34 😫 📚 |
| Часовой пояс: (UTC+03) Москва 🗸 🗸         |
| Серийный номер: <b>1100125</b>            |
| Версия ОС: <b>2.5.4</b>                   |
| Мас-адрес: 12-34-56-10-с9-5d              |
| Версия sos95gw: 1.7.2                     |
| Версия opdd: 2.164                        |
| Bepcия M34 opdd: 2.10                     |
| KC M34 opdd: 0x2A                         |

| Дата и время    | - ввод текущих даты и времени, 💽 - кнопка записи даты в         |
|-----------------|-----------------------------------------------------------------|
|                 | контроллер;                                                     |
| Часовой пояс    | - выбор часового пояса места расположения контроллера;          |
| Серийный номер  | - заводской номер устройства;                                   |
| Версия системы  | - номер версии встроенного программного обеспечения устройства; |
| МАС-адрес       | - аппаратный МАС-адрес устройства;                              |
| Версия sos95gw  | - номер версии встроенной программы «sos95gw», в контроллере    |
|                 | программа «sos95gw» не используется.                            |
| Версия opdd     | - номер версии встроенной управляющей программы «opdd»;         |
| Версия M34 opdd | - номер версии метрологически значимой части встроенной         |
|                 | управляющей программы «opdd»;                                   |

| KC M34 opdd | - контрольная сумма метрологически значимой части встроенной |
|-------------|--------------------------------------------------------------|
|             | управляющей программы «opdd».                                |

| -Ou   | 110   | 111 | 101 | <b>L</b> 3 | <b>n</b> - |
|-------|-------|-----|-----|------------|------------|
| - YYY | EL IN | ци  | 101 | па         | 21         |
|       |       |     |     |            |            |

📃 Запускать голосовй шлюз sos95gw

📃 Запускать БКД-Е

| Запускать голосовой | - установить галочку для автоматического запуска программы  |
|---------------------|-------------------------------------------------------------|
| шлюз sos95gw        | голосового шлюза «sos95gw» при включении питания. Для       |
|                     | контроллера галочку снять.                                  |
| Запускать БКД-Е     | - установить галочку, если требуется имитировать БКД-Е. Для |
|                     | контроллера галочку снять.                                  |

| 🗹 Подключение к сети                                           | GPRS                    |
|----------------------------------------------------------------|-------------------------|
| 🔘 Определить настрой                                           | іки автоматически 📶     |
| 💿 Задать настройки вр                                          | учную: 0%               |
| Настройки оператора се                                         | ети GPRS                |
| Имя пользователя:                                              | mts                     |
| Пароль:                                                        | mts                     |
| Точка доступа:                                                 | internet.mts.ru         |
| <ul> <li>Задать настройки в<br/>Настройки оператора</li> </ul> | ручную:<br>сети GPRS    |
| Имя пользователя                                               | beeline                 |
| Пароль                                                         | beeline                 |
| Точка доступа                                                  | : : internet.beeline.ru |
| 🗌 Перезагрузка если нет                                        | г подключения           |
| Адрес проверки связи: 1                                        | 10.20.0.1               |
| Версия модема:                                                 |                         |
| Ошибка подключения:                                            |                         |

| Подключение по сети | - установить галочку для передачи данных на сервер по        |
|---------------------|--------------------------------------------------------------|
| GPRS                | беспроводному каналу GSM через встроенный модем.             |
| Определить          | - установить галочку для автоматического ввода параметров    |
| настройки           | GPRS из SIM карты.                                           |
| автоматически       |                                                              |
| Задать настройки    | - установить галочку для ввода параметров GPRS вручную.      |
| вручную             | Параметры GPRS необходимо уточнить у сотового оператора      |
|                     | СВЯЗИ.                                                       |
| _m1                 | - уровень принятого сигнала GSM встроенного модема. Уровень  |
| 41%                 | измеряется только в начальный момент установления            |
|                     | соединения и его значение сохраняется до разрыва соединения. |
| Имя пользователя    | - ввести имя пользователя для GPRS соединения, это имя       |
|                     | зависит от выбранного оператора связи: beeline, mts, gdata.  |

| Пароль                | - ввести пароль пользователя для GPRS соединения, пароль    |  |
|-----------------------|-------------------------------------------------------------|--|
|                       | зависит от выбранного оператора связи: beeline, mts, gdata. |  |
| Точка доступа         | - ввести наименование точки доступа для GPRS соединения,    |  |
|                       | зависит от выбранного оператора связи: internet.beeline.ru, |  |
|                       | internet.mts.ru, internet.                                  |  |
| Резервное             | - установить галочку для передачи данных на сервер по       |  |
| подключение к сети    | резервному беспроводному каналу GSM через внешний модем,    |  |
| GPRS                  | подключенный к разъему Х10.                                 |  |
| Перезагрузка если нет | - установить галочку для принудительной перезагрузки        |  |
| подключения           | контроллера, если в течение одного часа не было установлено |  |
|                       | подключение к сети GPRS.                                    |  |
| Адрес проверки связи  | - ввести адрес сервера, используемого для проверки связи по |  |
|                       | GPRS. Проверка производится с периодом один раз в 15 мин.   |  |
|                       | Если связи с сервером нет, то производится разрыв связи и   |  |
|                       | вновь осуществляется подключение к серверу.                 |  |
| Версия модема         | - номер версии встроенного GSM модема.                      |  |
| Ошибка подключения    | - сообщение об ошибке, формируемое GSM модемом.             |  |

| Ceрвис DynDNS     |                |
|-------------------|----------------|
| Имя пользователя: | no-info        |
| Пароль:           | qwerty         |
| Адрес:            | no-info.ath.cx |

| Сервис DynDNS    | - установить галочку, если требуется использовать DynDNS для  |  |
|------------------|---------------------------------------------------------------|--|
|                  | назначения постоянного доменного имени с динамическим IP-     |  |
|                  | адресом при подключении по сети Ethernet. Снять галочку, если |  |
|                  | используется соединение по GSM.                               |  |
| Имя пользователя | - ввести имя пользователя сервиса DynDNS.                     |  |
| Пароль           | - ввести пароль пользователя сервиса DynDNS.                  |  |
| Адрес            | - ввести адрес сервера сервиса DynDNS.                        |  |

#### Подключение по ethernet

| Имя узла:                | saturn_test   |   |
|--------------------------|---------------|---|
| 📃 Получить IP-адрес а    | втоматически  |   |
| IP-адрес:                | 192.168.1.226 |   |
| Маска подсети:           | 255.255.255.0 |   |
| Основной шлюз:           |               |   |
| DNS1:                    |               |   |
| DNS2:                    |               |   |
| IP-адрес syslog сервера: | 192.168.1.76  |   |
| Режим работы ethernet:   | По умолчанию  | ~ |

| Имя узла          | - задать имя контроллера: как правило, имя указывает на место     |
|-------------------|-------------------------------------------------------------------|
|                   | установки или выполняемые функции.                                |
| Получить IP-адрес | - установить галочку для разрешения автоматического получения IP- |
| автоматически     | адреса через DHCP.                                                |

| IP-адрес        | - задать IP-адрес устройства.                                      |
|-----------------|--------------------------------------------------------------------|
| Маска подсети   | - задать маску подсети.                                            |
| Основной шлюз   | - задать IP-адрес основного шлюза для выхода из локальной сети.    |
| DNS1            | - задать IP-адрес первого DNS сервера;                             |
| DNS2            | - задать IP-адрес второго DNS сервера;                             |
| IP-адрес syslog | - ввести IP-адрес syslog сервера, по умолчанию 192.168.1.1. Служба |
| сервера         | позволяет просматривать протокол работы встроенных программ.       |
| Режим работы    | - установить режим работы сетевого интерфейса Ethernet:            |
| ethernet        | «10half» – 10 Мбит/с полудуплекс;                                  |
|                 | «10full» – 10 Мбит/с дуплекс;                                      |
|                 | «100half» – 100 Мбит/с полудуплекс;                                |
|                 | «100full» – 100 Мбит/с дуплекс;                                    |
|                 | «по умолчанию» - автоматическое определение.                       |

| Директория с ключами:      | dr             |
|----------------------------|----------------|
| Сервер:                    | 212.100.156.74 |
| Порт:                      | 1111           |
| Резервный сервер:          |                |
| Резервный порт:            |                |
| Уровень отладки (0 - нет): | 5              |
| Протокол:                  | 🔿 TCP 💿 UDP    |
| Единый сервер              |                |

| Подключение по VPN | - установить галочку для передачи данных на сервер системы     |  |  |  |
|--------------------|----------------------------------------------------------------|--|--|--|
|                    | через туннель VPN. Если галочка снята VPN не используется.     |  |  |  |
|                    | Параметры VPN следует оставить по умолчанию.                   |  |  |  |
| Директория с       | - указать название каталога с ключами на диске контроллера для |  |  |  |
| ключами            | туннеля VPN.                                                   |  |  |  |
| Сервер             | - ввести IP-адрес основного сервера VPN.                       |  |  |  |
| Порт               | - ввести номер порта основного сервера VPN.                    |  |  |  |
| Резервный сервер   | - ввести IP-адрес резервного сервера VPN. Настройка IP адреса  |  |  |  |
|                    | порта резервного сервера является не обязательной.             |  |  |  |
|                    | Возможность настройки резервного сервера VPN позволяет         |  |  |  |
|                    | обеспечить решение следующих задач:                            |  |  |  |
|                    | - резервирование канала связи (Ethernet или GSM/GPRS);         |  |  |  |
|                    | - резервирование сервера системы.                              |  |  |  |
| Резервный порт     | - ввести номер порта резервного сервера VPN.                   |  |  |  |
| Уровень отладки    | - ввести номер уровня протоколирования соединения VPN (0—      |  |  |  |
|                    | минимальный).                                                  |  |  |  |
| Единый сервер      | - установить галочку для использования адреса VPN сервера как  |  |  |  |
|                    | адреса подключения к LanMon для опросчика и как адрес для      |  |  |  |
|                    | проверки связи с сервером.                                     |  |  |  |

| Записать zip-архив | - нажать на кнопку для записи zip-архива с VPN ключами в |  |
|--------------------|----------------------------------------------------------|--|
|                    | контроллер.                                              |  |

| 🗹 Запускать опрос оборудования opdd                 |           |  |  |
|-----------------------------------------------------|-----------|--|--|
| Подключение к серверу Lanmon:                       |           |  |  |
| Адрес:                                              | 10.10.0.1 |  |  |
| Порт:                                               | 20007     |  |  |
| Имя пользователя:                                   | 1100188   |  |  |
| Пароль:                                             |           |  |  |
| Состояние подключения:<br>Не установлено, 1 попытка |           |  |  |
|                                                     |           |  |  |

| Запускать опрос   | - установить галочку для автоматического запуска встроенной |  |
|-------------------|-------------------------------------------------------------|--|
| оборудования opdd | программы опроса оборудования «opdd» при подаче питания.    |  |
|                   | Если галочка снята, то программа «opdd» не будет            |  |
|                   | автоматически запускаться.                                  |  |
| Адрес             | - указать IP-адрес сервера LanMon.                          |  |
| Порт              | - указать номер порта сервера LanMon.                       |  |
| Имя пользователя  | - указать имя клиента для подключения к серверу LanMon (см. |  |
|                   | учетную запись сервера).                                    |  |
| Пароль            | - указать пароль клиента для подключения к серверу LanMon   |  |
|                   | (см. учетную запись сервера).                               |  |
| Состояние         | - текущее состояние подключения к серверу системы.          |  |
| подключения       |                                                             |  |

| Адрес:               | 192.168.1.253 |
|----------------------|---------------|
| Порт:                | 5432          |
| База данных:         | arch_develop  |
| Пользователь:        | postgres      |
| Пароль:              | saturn        |
| Таймаут подключения: | 180           |
| Таймаут запроса:     | 180           |

| PostgreSQL          | - установить галочку для автоматической записи архивных |  |
|---------------------|---------------------------------------------------------|--|
|                     | данных в базу данных на базе СУБД PostgreSQL.           |  |
| Адрес               | - указать IP-адрес сервера базы данных.                 |  |
| Порт                | - указать номер порта сервера базы данных.              |  |
| База данных         | - указать название базы данных.                         |  |
| Пользователь        | - указать имя клиента для подключения к базе данных.    |  |
| Пароль              | - указать пароль клиента для подключения к базе данных. |  |
| Таймаут подключения | - указать таймаут подключения к базе данных.            |  |
| Таймаут запроса     | - указать таймаут запроса к базе данных.                |  |

Пример настройки контроллера для беспроводного GSM соединения.

|                                                                                         |                                                 | _ |
|-----------------------------------------------------------------------------------------|-------------------------------------------------|---|
|                                                                                         |                                                 |   |
| Имя пользователя Пароль                                                                 |                                                 |   |
| root                                                                                    |                                                 |   |
|                                                                                         |                                                 |   |
| Параметры Доступ Дополнительно Порты                                                    |                                                 |   |
| ∠Дата время и общая информация                                                          | Подключение по ethernet                         |   |
| Дата и время: 17.11.2015 💌 16:27:16 📿 😒                                                 | Имя узла: bkdpk                                 |   |
| Часовой пояс: (UTC+03) Москва                                                           | Получить IP-адрес автоматически                 |   |
|                                                                                         | IP-adpec: 192.168.1.232                         |   |
| Серийный номер: <b>1500375</b> 0                                                        | Маска подсети: 255.255.255.0                    |   |
| Версия ОС: 2.4.2                                                                        | Основной шлюз: 192.168.1.1                      |   |
| Мас-адрес: <b>2е-6с-сf-67-52-11</b>                                                     | DN51: 192.168.1.1                               |   |
| Версия sos95gw: 1.7.2                                                                   | DNS2:                                           |   |
| Версия opdd: 2.142                                                                      | IP-agnec systom censena: 192.168.1.1            |   |
| Версия M3Ч opdd: 2.0                                                                    |                                                 |   |
| KC M34 opdd: 0xB4                                                                       | По умолчанию                                    |   |
|                                                                                         | ✓ Подключение по VPN                            |   |
| П Запускать голосовой шлюз sos95gw                                                      | Расположение ключей VPN; в указанной директории |   |
| Запускать БКД-Е                                                                         | Директория с ключами: dr                        |   |
|                                                                                         | Сервер: 194.190.194.34                          |   |
| <ul> <li>Подключение к сеги онко</li> <li>Определить настройки автоматически</li> </ul> | Порт: 1195                                      |   |
|                                                                                         | Резервный сервер: 212.100.156.74                | ≡ |
| -Настройки оператора сети СРРС                                                          | Резервный порт: 1195                            |   |
|                                                                                         | Уровень отладки (0 - нет): 5                    |   |
|                                                                                         | Протокол: 🔿 ТСР 💿 UDP                           |   |
| Пароль: mts 🗸 🗸 Единый сервер                                                           |                                                 |   |
| Точка доступа: internet.mts.ru Записать ZIP-архив с VPN ключами в БКД-ПК                |                                                 |   |
| Резервное подключение к сети GPRS                                                       |                                                 |   |
| <ul> <li>Определить настройки автоматически</li> </ul>                                  | 🛛 🗹 Запускать опрос оборудования opdd           |   |
| <ul> <li>Задать настройки вручную:</li> </ul>                                           |                                                 |   |
| Настроики оператора сети GPRS                                                           | Подключение к серверу галмон:                   |   |
| Имя пользователя:                                                                       | Адрес. 10.12.0.1                                |   |
| Пароль:                                                                                 | 150035                                          |   |
| Точка доступа:                                                                          | ИМЯ ПОЛЬЗОВАТЕЛЯ: 1500375                       |   |
| Перезагрузка если нет полключения                                                       | Паролы                                          |   |
| Адрес проверки связи: 10.12.0.1                                                         |                                                 |   |
| Версия модема: L23с00gg.WISMO228 180413                                                 | ne y cranob/ieno, zo nonbriok                   |   |
| Ошибка подключения: SIM not inserted                                                    | PostgreSOL (Архивные данные)                    |   |
|                                                                                         | Адрес: 10.12.0.1                                |   |
|                                                                                         | Порт: 10752                                     |   |
| Сервис DynDNS                                                                           | База данных: дозгос                             |   |
|                                                                                         |                                                 |   |
| <u>1</u> 1                                                                              |                                                 |   |
|                                                                                         |                                                 |   |

Пример настройки контроллера для проводного Ethernet соединения.

| — Авторизация — — — — — — — — — — — — — — — — — — —                      |   |
|--------------------------------------------------------------------------|---|
| Имя пользователя Пароль                                                  |   |
| root                                                                     |   |
| Параметры Доступ Дополнительно Порты                                     |   |
|                                                                          |   |
| Дата время и общая информация                                            |   |
| Дата и время: 17.11.2015 Y 16:27:16 😴 🔽 Имя узла: bkdpk                  |   |
| Часовой пояс: (UTC+03) Москва                                            |   |
| ІР-адрес: 192.168.1.232<br>Серийный номер: 15003750                      |   |
| Маска подсети: 255.255.255.0                                             |   |
| Основной шлюз: 192.168.1.1                                               |   |
| DNS1: 192.168.1.1                                                        |   |
| DNS2:                                                                    |   |
| IP-адрес syslog сервера: 192.168.1.1                                     |   |
| Версия МЗЧ орdd: 2.0 Режим работы ethernet: По умолчанию                 | 1 |
| KC M34 opdd: 0xB4                                                        | 4 |
| Функции                                                                  |   |
| Запускать голосовой шлюз sos95gw                                         |   |
| Директория с ключами: dr                                                 | - |
| Сервер: 194.190.194.34                                                   |   |
| Определить настройки автоматически                                       |   |
| Резервный сервер: 212.100.156.74                                         |   |
| Резервный порт: 1195                                                     |   |
| Уровень отладки (0 - нет): 5                                             |   |
| имя пользователя: mts Протокол: О TCP 💿 UDP                              |   |
| Пароль: mts 🛛 🗹 Единый сервер                                            |   |
| Точка доступа: internet.mts.ru Записать ZIP-архив с VPN ключами в БКЛ-ПК |   |
| Резервное подключение к сети GPRS                                        |   |
| Определить настройки автоматически                                       | 2 |
| О Задать настройки вручную: Задать настройки вручную:                    |   |
| Настройки оператора сети GPRS Подключение к серверу LanMon:              |   |
| Имя пользователя: Адрес: 10.12.0.1                                       |   |
| Пароль: Порт: 20005                                                      |   |
| Точка доступа: Имя пользователя: 1500375                                 |   |
| Паролы                                                                   |   |
| ✓ Перезагрузка если нет подключения<br>Состояние подключения;            |   |
| Адрес проверки связи: 10.12.0.1 Не установлено, 26 попыток               |   |
| Версия модема: L23c00gg.WISMO228 180413                                  |   |
| Ошибка подключения: SIM not inserted D PostgreSQL (Архивные данные)      | 1 |
| Адрес: 10.12.0.1                                                         |   |
| Сервис DynDNS Порт: 10752                                                |   |
| Имя пользователя: no-info База данных: gazdevice                         | ~ |
|                                                                          | > |
|                                                                          |   |

Вкладка «Доступ» служит для ввода нового пользователя и содержит настройки пароля и имени пользователя для работы с контроллером.

| 🍕 Настройка БКД-ПК                   |                       |           |  |
|--------------------------------------|-----------------------|-----------|--|
|                                      | 2                     |           |  |
| Авторизация                          | Panar                 |           |  |
| имя пользователя                     | Пароль                |           |  |
| 1000                                 |                       |           |  |
| Параметры Доступ Дополнительно       |                       |           |  |
| ⊂Сменить пароль для пользователя гос | t                     |           |  |
| Новый пароль                         |                       |           |  |
|                                      |                       | Выполнить |  |
|                                      |                       |           |  |
| Добавить пользователя                |                       |           |  |
| Имя нового пользователя Парол        | ь нового пользователя |           |  |
|                                      |                       | Выполнить |  |
| СУдалить пользователя                |                       |           |  |
| а далить пользователя                |                       |           |  |
| имя удаляемого пользователя          |                       | Выполнить |  |
|                                      |                       |           |  |
|                                      |                       |           |  |
|                                      |                       |           |  |

| Новый пароль | - ввести новый пароль доступа для текущего пользователя. Смена   |  |  |
|--------------|------------------------------------------------------------------|--|--|
|              | пароля произойдет при нажатии на кнопку «Выполнить».             |  |  |
| Имя и пароль | - ввести имя и пароль для нового пользователя. Добавление нового |  |  |
| нового       | пользователя произойдет при нажатии на кнопку «Выполнить».       |  |  |
| пользователя |                                                                  |  |  |
| Имя          | - ввести имя удаляемого пользователя. Удаление пользователя      |  |  |
| удаляемого   | произойдет при нажатии на кнопку «Выполнить».                    |  |  |
| пользователя |                                                                  |  |  |

#### Смена ІР-адреса

Чтобы сменить IP адрес контроллера следует загрузить программу RASOS и выполнить поиск устройств.

1) Выбрать требуемый контроллер по известному IP- адресу и открыть окно настроек.

2) Выполнить команду «Прочитать параметры»

3) В области ввода «Подключение по Ethernet» выбрать поле «IP адрес» и установить новый адрес.

4) Выполнить команду «Записать параметры» 🕒

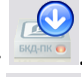

5) Затем выполнить команду «Закрыть окно». Произойдет перезагрузка контроллера.

6) Через минуту снова выполнить поиск контроллера и убедиться в смене IP адреса. Примечание — IP адрес, маску подсети и адрес основного шлюза следует получить у администратора сети.

#### Настройка GPRS

Беспроводной канал GPRS сети сотовой связи GSM может использоваться вместо проводного интерфейса Ethernet для передачи информации на сервер системы. Для работы беспроводного канала требуется установить в специальный держатель X2 действующую SIM-карту оператора сотовой связи GSM. SIM-карта должна быть предназначена для работы в расширенном диапазоне температур, не менее (-30...+55) °C, если предполагается работа контроллера вне отапливаемого помещения. Необходимо заключить договор с оператором по передаче данных по каналу GPRS.

1) Чтобы настроить канал GPRS следует загрузить программу RASOS и выполнить поиск устройств.

2) Выбрать требуемый контроллер по известному IP-адресу и открыть окно настроек.

3) Выполнить команду «Прочитать параметры»

4) Установить галочку «Подключение по GPRS» и «Вручную».

5) Ввести имя пользователя для GPRS-соединения. Например, в г. Москве следует ввести для операторов связи:

БиЛайн — beeline;

MTC — mts;

Meraфон — gdata;

Ввести пароль пользователя для GPRS-соединения. Например, в г. Москве следует ввести для операторов связи:

БиЛайн — beeline;

MTC – mts;

Meraфон — gdata;

Ввести наименование точки доступа для GPRS-соединения. Например, в г. Москве следует ввести для операторов связи:

БиЛайн — internet.beeline.ru;

MTC — internet.mts.ru;

Мегафон — internet;

6) Ввести адрес сервера, используемого для проверки работоспособности связи по каналу GPRS. Проверка производится периодически один раз в 15 минут. Если связь будет утеряна, то автоматически произойдет новое подключение.

7) Выполнить команду «Записать параметры»

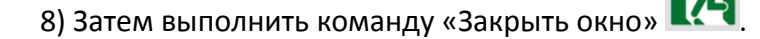

Примечание - Автоопределение позволяет не настраивать каждый раз параметры GSM при смене SIM карты одного оператора на другого.

Для работы контроллера в сети других операторов связи GSM или в других регионах следует уточнить у оператора связи имя, пароль и наименование точки доступа пользователя GPRS соединения.

-dil

После настройки параметров GPRS следует проверить уровень приема сигнала сети GSM

по индикатору «Уровень сигнала» 41%, который должен быть для устойчивой связи не менее 50 %, отсутствие сообщений об ошибках «Ошибка подключения».

#### Настройка портов

При настройке контроллера необходимо указать, какие типы теплосчетчиков, электросчетчиков подключены к портам интерфейсов RS-232, RS-485. Настройка подключения приборов производится в программе RASOS.

Вначале произвести подключение к контроллеру как описано выше. Затем нажать на кнопку «Тестирование прибора F6». Откроется окно с настроечными параметрами сетевых интерфейсов и портов. Для доступа к настройкам должен быть введены правильные имя и пароль пользователя.

Открыть вкладку «Порты». На этой вкладке отображаются параметры портов X9, X10, X11 и X12.

| Порт   | - выбрать из списка прибор, который подключен к этому порту интерфейса;<br>если к порту не подключен прибор, то выбрать «не подключен»;                                          |
|--------|----------------------------------------------------------------------------------------------------|
| Период | - ввести значение времени периода опроса прибора контроллером в минутах, т.е. как часто будет считывать показания прибора. Типовое время опроса 1 раз в 10 минут (по умолчанию). |

Если выбран прибор, подключенный по интерфейсу RS-485, то появятся поля ввода «Адрес» его адреса. Поддерживается до четырех приборов (адресов), подключенных к интерфейсу RS-485. Ввести значение адреса, соответствующее фактическому адресу прибора.

#### Пример настройки подключения теплоэнергоконтроллера ИМ2300ЩМ1

ИМ2300ЩМ1 подключается к порту X10 или X11 контроллера при помощи преобразователя интерфейсов ИМ2316.51 (RS-485 - RS-232).

Установить в поле «Адрес» фактический адрес ИМ2300ЩМ1 в шине RS-485. Настроить порядок следования байт в ответе теплосчетчика: 3,2,1,0 (старший байт вперед) при передаче 4-х байтовых чисел (см. руководство по эксплуатации на теплоэнергоконтроллер ИМ2300ЩМ1).

Разрешить сохранение в архиве значения всех каналов (31 + 1 время), независимо от их использования (см. описание на программу ImProgramm, поставляемую вместе с теплоэнергоконтроллером ИМ2300ЩМ1).

В настройках теплоэнергоконтроллера ИМ2300ЩМ1 установить скорость обмена 57600 бит/с.

Версия теплоэнергоконтроллера ИМ2300ЩМ1 должна быть 1.5.12 или старше.

#### ECAH.426469.012PЭ

| 🍕 Настройка БКД-ПК         |                     |                                                                      |                     |
|----------------------------|---------------------|----------------------------------------------------------------------|---------------------|
| БКД-ПК О                   | 2 🔚 🔀               |                                                                      |                     |
| Авторизация                | Danaar              |                                                                      |                     |
| имя пользователя           | Пароль              |                                                                      |                     |
| root                       |                     |                                                                      |                     |
| Параметры Доступ Дополнито | ельно Порты         |                                                                      |                     |
| Порт: <b>Х9</b>            | Порт: <b>Х10</b>    | Порт: <b>X11</b>                                                     | Порт: <b>X12</b>    |
| не подключен 👻             | не подключен 👻      | ИМ2300 👻                                                             | не подключен 👻      |
| Период, минут: 10 🔺        | Период, минут: 10 🛋 | Период, минут: 1                                                     | Период, минут: 10 🚔 |
|                            |                     | Адреса счетчиков в шине:                                             |                     |
|                            |                     | Адрес 1: 30                                                          |                     |
|                            |                     | Адрес 2:                                                             |                     |
|                            |                     | Адрес 3:                                                             |                     |
|                            |                     | Адрес 4:                                                             |                     |
|                            |                     | В настройках<br>тепловычислителя установите<br>скорость обмена 57600 |                     |
|                            |                     |                                                                      |                     |

#### Настройка радиоканала 433 МГц

Контроллер поставляется пользователю с настроенным радиоканалом 433 МГц для работы с устройствами, поддерживающими радиоинтерфейс системы. Чтобы изменить параметры настроек радиоканала следует загрузить программу RASOS и выполнить подключение и поиск устройств.

1) Выбрать виртуальный контроллер БКД-МЕ.

| 🍕 Поиск БКД-Т/М/RS/TП/Е/МЕ/ПК на портах RS232 и в локальной сети 🛛 🛛 🔀 |            |                        |          |          |            |         |                       |  |  |
|------------------------------------------------------------------------|------------|------------------------|----------|----------|------------|---------|-----------------------|--|--|
| -                                                                      | ⇒          |                        |          | K.       | STOP       | -       |                       |  |  |
| Добавить                                                               | Обновить   | Ping Telr              | iet Hacr | гройка I | Остановить | Закрыты |                       |  |  |
| Поиск н                                                                | а портах:  | COM1,COM3              |          |          |            |         |                       |  |  |
| Поиск з                                                                | авершен,   | найдено 2 БКЈ          | <b>L</b> |          |            |         |                       |  |  |
| Тип                                                                    | Названи    | e                      |          | Адр      | ec         |         | Дополнительно         |  |  |
| БКД-МЕ                                                                 | Virtual BK | DME                    |          | 192.1    | 168.1.233  |         | MAC AA-8D-AC-E1-D7-F1 |  |  |
| БКД-ПК                                                                 | BKD-PK 2   | 2.2.256 saturn (S/N: 1 | 100188)  | 192.1    | 168.1.233  |         | MAC AA-8D-AC-E1-D7-F1 |  |  |
| □ Подключиться к БКД после добавления                                  |            |                        |          |          |            |         |                       |  |  |

2) Откроется окно подключения к виртуальному контроллеру БКД-МЕ, нажать на поиск устройств  $\checkmark$ .

| 💞 RASOS® «Lite» 3.44 Режим БКД-[Т/М/МЕ/ПК]                         | _ 🗆 🔀 |
|--------------------------------------------------------------------|-------|
| Файл Режим БКД Просмотр Приборы Дополнительно Помощь               |       |
| 🗫 👀 🔬 🔎 💓 📋 🛐 🔯 🛃 📲                                                |       |
| Работа с объектом                                                  |       |
| Объект: тест                                                       |       |
| Драйвер: БКД-ME: 192.168.1.223                                     |       |
| Контроллер: ? Подключение: 192.168.1.76:1497 -> 192.168.1.223:3000 |       |
|                                                                    |       |
|                                                                    |       |
| ОК ID 8 версия 5.6                                                 |       |

3) Выполнить команду поиска виртуальных адресных устройств. Будут найдены два виртуальных устройства: БКД-М и трансивер радиоканала БРК-Э. Выбрать в таблице найденных устройств БРК-Э и выполнить команду «Тест».

Откроется окно с настройками трансивера радиоканала БРК-Э. Выбрать вкладку «Настройка БКД-ПК-RF».

| 💗 БРК-Э (Этажнь                  | й) ID=94 [БРК-Этажный] ПО v6.5     |                                                       | 🛛 🔀    |  |  |  |  |  |  |  |  |
|----------------------------------|------------------------------------|-------------------------------------------------------|--------|--|--|--|--|--|--|--|--|
| <u>Ф</u> айл Просмотр <u>Н</u> а | стройки Выполнить                  |                                                       |        |  |  |  |  |  |  |  |  |
|                                  | 🕘 Состояние 🔮 Прием пакетов 💷 Пака | г 🔚 Настройка БКД-ПК-RF 🤌 Послать 🧐 Порог 🔇 Радиосеть |        |  |  |  |  |  |  |  |  |
|                                  | Pesóop npodyuna                    |                                                       |        |  |  |  |  |  |  |  |  |
| Счетчики                         |                                    | ×                                                     |        |  |  |  |  |  |  |  |  |
|                                  | Записать текущие настройки         |                                                       |        |  |  |  |  |  |  |  |  |
| <b>•</b>                         | В выбранный профиль В новы         | й профиль Удалить профиль По умолчанию                |        |  |  |  |  |  |  |  |  |
| Радиобрелки                      | Частота                            |                                                       | -<br>- |  |  |  |  |  |  |  |  |
|                                  | 433.92 МГц                         | Высокие частоты                                       | =      |  |  |  |  |  |  |  |  |
| $\sim$                           | Выбор полосы 240 ME                | 0 550 MD)                                             |        |  |  |  |  |  |  |  |  |
|                                  |                                    | 70.040 KF.                                            |        |  |  |  |  |  |  |  |  |
| Закрыть                          | сдвигчастоты -оокт                 | 79.643 Ki L                                           |        |  |  |  |  |  |  |  |  |
| сфильтр                          | Номинальная частота UI             | 10.240 Mi ų                                           |        |  |  |  |  |  |  |  |  |
| Включить                         | Номер канала                       | 255                                                   |        |  |  |  |  |  |  |  |  |
|                                  | Ширина канала 0 Г                  | 0 2.55 МГц                                            |        |  |  |  |  |  |  |  |  |
| 8 1                              | Девиация частоты при передаче      |                                                       |        |  |  |  |  |  |  |  |  |
| -Пакетов                         | <b>32.5 КГц</b> ог                 | 319.375 КГЦ                                           |        |  |  |  |  |  |  |  |  |
| 6                                | -Левиация частоты при приеме       |                                                       |        |  |  |  |  |  |  |  |  |
|                                  | <b>90 КГц</b> ог                   | Э19.375 КГц                                           |        |  |  |  |  |  |  |  |  |
|                                  | Скорость данных                    | Низкая скорость                                       |        |  |  |  |  |  |  |  |  |
|                                  | 9.578 kbps 0.000 bp                | ↓ 31.249 kbps                                         |        |  |  |  |  |  |  |  |  |
|                                  | Мощность передатчика               |                                                       |        |  |  |  |  |  |  |  |  |
|                                  | 11 dBm +20 dBr                     |                                                       |        |  |  |  |  |  |  |  |  |
|                                  |                                    |                                                       |        |  |  |  |  |  |  |  |  |
|                                  | Записать Прочитать                 | Экспортировать в файл Импортировать из файла          |        |  |  |  |  |  |  |  |  |
| -44                              | ,                                  |                                                       |        |  |  |  |  |  |  |  |  |
|                                  |                                    |                                                       |        |  |  |  |  |  |  |  |  |
|                                  |                                    |                                                       |        |  |  |  |  |  |  |  |  |
| -80                              |                                    |                                                       |        |  |  |  |  |  |  |  |  |
|                                  |                                    |                                                       |        |  |  |  |  |  |  |  |  |
| -беск.                           |                                    |                                                       |        |  |  |  |  |  |  |  |  |
|                                  | Принято пакетов                    | 6 Качество СОС обмена: 100 %                          |        |  |  |  |  |  |  |  |  |

Для работы контроллера с типовыми устройствами системы по радиоканалу 433 МГц следует использовать типовые значения настроечных параметров:

- частота 433,92 МГц;
- девиация частоты при передаче 32,5 кГц;
- девиация частоты при приеме 90 кГц;
- скорость передачи данных 9,578 кбит/с;
- мощность передатчика +11 дБм.

Настройки трансивера могут быть сохранены в профиль программы RASOS на диске компьютера.

| Выбор профиля   | - просмотр сохраненных профилей настроек;         |
|-----------------|---------------------------------------------------|
| В выбранный     | - записать текущие настройки в выбранный профиль; |
| профиль         |                                                   |
| В новый профиль | - записать текущие настройки в новый профиль;     |
| Удалить профиль | - удалить выбранный профиль;                      |
| По умолчанию    | - установить профиль по умолчанию.                |

#### Настройка подключения к серверу системы

Сервер системы служит для сбора данных от контроллера для дальнейшей передачи информации на компьютер автоматизированного рабочего места АРМ операторов. 1) Чтобы настроить подключение к серверу надо загрузить программу RASOS и выполнить поиск устройств.

2) Выбрать требуемый контроллер по IP адресу и открыть окно настроек.

3) Выполнить команду «Прочитать параметры»

4) В поле «Адрес» подключения к серверу LanMon ввести IP адрес компьютера сервера, номер порта, задать имя пользователя (логин) и пароль для подключения. Логин и пароль должны соответствовать учетной записи сервера.

5) Выполнить команду «Записать параметры»

6) Затем выполнить команду «Закрыть окно»

#### Установка времени

Контроллер позволяет корректировать свои часы автоматически по командам сервера системы или тайм-сервера из сети Интернет, вручную при помощи программы RASOS. При первой настройке контроллера следует установить правильную дату и время, в противном случае будет невозможно подключиться к серверу системы. В ходе работы, сервер системы автоматически может устанавливать свое время в часы контроллера раз в сутки в 0 ч 00 мин. Автоматическая корректировка встроенных часов контроллера от блока БНП не производится.

1) Установить точное время в компьютере, на котором установлена программа RASOS, типовым способом для Windows.

Загрузить программу RASOS и выполнить поиск устройств.

3) Выбрать требуемый контроллер по IP адресу и открыть окно настроек.

4) Выполнить команду «Прочитать параметры» 💻

5) Выполнить команду 🔄 - «Записать время компьютера».

6) Затем выполнить команду «Закрыть окно»

7) Через минуту снова выполнить поиск в RASOS и убедиться в правильной установке времени часов: разность хода часов не должна превышать ±3 с.

#### Настройка БНП

Блок БНП используется как источник точного времени при формировании меток времени для считанных контроллером текущих показаний приборов учета. Контроллер вычисляет значение разности текущего времени встроенных часов и значения точного времени, полученного от приемника ГЛОНАСС/GPS блока БНП, с целью корректировки меток

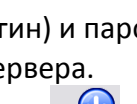

времени регистрируемых событий. Архивные данные считываются контроллером из памяти приборов учета со своими метками времени.

Включение в работу БНП осуществляется записью соответствующей командной строки в файл device.ini контроллера. Для этого на компьютере должен быть установлен файловый менеджер FAR.

Настроить FAR для доступа к контроллеру (создать новое URL соединение Shift+F4), ввести имя пользователя (по умолчанию root) и пароль доступа (по умолчанию пустой), указать «Пассивный режим».

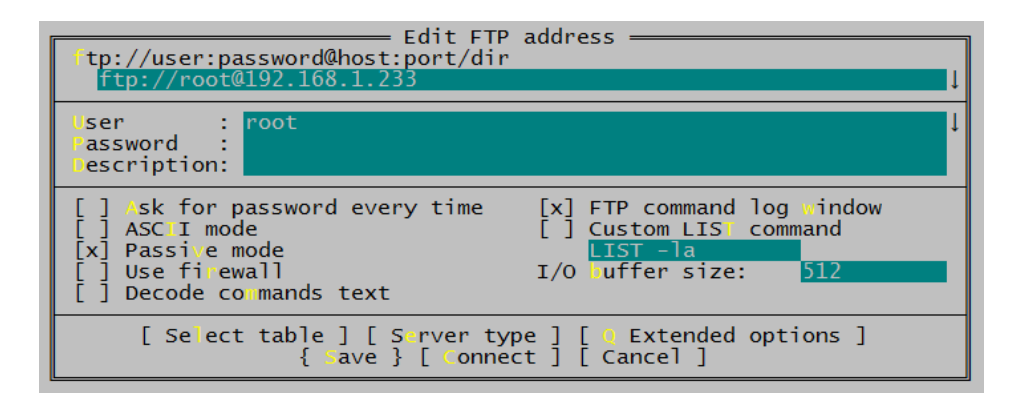

После подключения к контроллеру открыть файл device.ini (расположен в папке config) и добавить следующую запись с указанием номера COM-порта, например, PORT="/dev/ttyS0"— БНП подключен к порту ttyS0 разъем X12. Указать скорость обмена с БНП speed=115200 бит/с

#NMEA PORT="/dev/ttyS0" AUTO=1 debug=1 speed=115200

#### Настройка файлов конфигурации

Контроллер поставляется изготовителем с полностью установленным и настроенным необходимым прикладным программным обеспечением и операционной системой «Linux». Пользователю не требуется настаивать конфигурацию управляющей программы «opdd» для работы с поддерживаемыми счетчиками и прочими приборами.

### Порядок работы

Предварительно настроенный контроллер функционирует в автоматическом режиме работы и не требует какого-либо вмешательства персонала. При работе GSM канала требуется наличие оплаченной SIM-карты и своевременного внесения оплаты за трафик сотовому оператору связи.

### Поверка

Поверка осуществляется по документу РТ-МП-3380-441-2016 «ГСИ. Контроллеры БКД-ПК-RF.1. Методика поверки», утвержденному ФБУ «Ростест-Москва» от 14.07.2016 г. Перечень эталонов, применяемых при поверке:

- приемник временной синхронизации NV08C CSM N24MS, Госреестр 63278-16;

- частотомер универсальный CNT 90XL, Госреестр 41567-09. Знак поверки наносится в свидетельство о поверке и (или) формуляр.

### Техническое обслуживание

Работы по техническому обслуживанию контроллера должны проводиться обученным квалифицированным персоналом. Техническое обслуживание состоит из периодических проверок.

| Наименование        | Порядок проведения                                                |
|---------------------|-------------------------------------------------------------------|
| работы и            |                                                                   |
| периодичность       |                                                                   |
| Внешний осмотр      | При внешнем осмотре:                                              |
| (1 раз в 6 месяцев) | - визуально проверить отсутствие механических повреждений         |
|                     | антенны, корпуса, элементов индикации, разъемов, наличие          |
|                     | маркировки и пломбы;                                              |
|                     | - проверить наличие SIM-карты;                                    |
|                     | - проверить свечение индикатора «Питание» и «Связь с              |
|                     | сервером»;                                                        |
|                     | - проверить надежность крепления на DIN-рейке.                    |
| Проверка            | При проверке работоспособности в составе системы проверить на     |
| работоспособности   | АРМ оператора:                                                    |
| (1 раз в 6 месяцев) | - отображение исправного состояния оборудования, наличие          |
|                     | соединения с сервером системы и соединения с базой данных;        |
|                     | - просмотреть протокол истории событий на отсутствие ошибок,      |
|                     | обрывов связи и внештатных сообщений;                             |
|                     | - проверить нахождение значений контролируемых параметров в       |
|                     | допустимом рабочем диапазоне, отсутствие неисправных              |
|                     | объектов с неподключенным датчиком или неопределенным состоянием: |
|                     | - открыть дверцу шкафа и проверить формирование сообщения о       |
|                     | несанкционированном доступе (срабатывание охранного датчика       |
|                     | - тампера);                                                       |
|                     | - проверить рассогласование хода часов, которое должно быть не    |
|                     | более ±3 с.                                                       |
| Проверка            | При проверке работоспособности:                                   |
| работоспособности   | - отключить питание и протереть корпус влажной ветошью в          |
| (ежегодно)          | случае чрезмерного накопления пыли и грязи;                       |
|                     | - выполнить работы в объеме полугодовой проверки                  |
|                     | работоспособности;                                                |
|                     | - проверить надежность крепления встроенного элемента питания     |
|                     | и SIM-карты;                                                      |
|                     | - измерить напряжение элемента питания при помощи                 |
|                     | вольтметра кл. 2.5, которое должно быть 3,3 В ±10 %, при          |
|                     | необходимости, заменить элемент питания на новый.                 |

### Текущий ремонт

Работы по текущему ремонту контроллера должны проводиться обученным квалифицированным персоналом. Перед поиском неисправности и текущим ремонтом необходимо ознакомиться с принципом действия и работой контроллера.

Измерительные приборы и оборудование, подлежащие заземлению, должны быть надежно заземлены.

| Признаки проявления<br>неисправности                                                 | Возможные причины                                                                                                    | Действия по устранению<br>неисправности                                             |
|--------------------------------------------------------------------------------------|----------------------------------------------------------------------------------------------------|-------------------------------------------------------------------------------------|
| Не светится индикатор<br>«Питание» при подаче<br>питания                             | Перегорела плавкая<br>вставка                                                                                                    | Заменить неисправную<br>плавкую вставку                                             |
| Не светится индикатор<br>«10/100 Base-T»                                             | Не подключена сеть                                                                                                    | Проверить работоспособность концентратора сети                                      |
|                                                                                      | Обрыв кабеля сети                                                                                                    | Проверить кабель сети на<br>обрыв или замыкание                                     |
| Не верное формирование<br>сообщений при срабатывании<br>тампера                      | Обрыв или замыкание<br>шлейфа тампера                                                                                               | Проверить и устранить<br>неисправность кабеля                                       |
| Не поступает информация от<br>устройств, подключенных по<br>радиоканалу 433 МГц      | Ошибки в настройке<br>параметров радиоканала                                                                                        | Проверить настройки<br>радиоканала                                                  |
|                                                                                      | Антенна 433 МГц не<br>подключена к разъему<br>Х6, недостаточный<br>уровень принимаемого<br>сигнала в месте<br>установки контроллера | Подключить антенну 433 МГц<br>и подобрать оптимальное<br>местоположение антенны     |
| Не поступает информация от<br>устройств, подключенных к<br>интерфейсу RS-232, RS-485 | Обрыв или замыкание<br>кабеля RS-232, RS-485                                                                                        | Проверить и устранить<br>неисправность кабеля RS-232,<br>RS-485                     |
| На АРМ не поступает<br>информация по каналу GSM                                      | SIM-карта не вставлена в<br>держатель X2                                                                                            | Установить SIM-карту                                                                |
|                                                                                      | Услуга GPRS оператора<br>заблокирована                                                                                              | Связаться с оператором<br>сотовой связи и<br>разблокировать услугу GPRS             |
|                                                                                      | Антенна GSM не<br>подключена,<br>недостаточный уровень<br>сигнала сети GSM                                                          | Подключить и подобрать<br>оптимальное<br>местоположение антенны<br>GSM              |
|                                                                                      | Не верно установлены<br>параметры GSM                                                                                               | Произвести корректировку<br>параметров настройки GSM                                |
|                                                                                      | Не верно установлены<br>параметры VPN                                                                                               | Произвести корректировку<br>параметров настройки GSM                                |
|                                                                                      | Не верно установлены<br>параметры подключения<br>к серверу LanMon                                                                   | Произвести корректировку<br>параметров настройки<br>подключения к серверу<br>LanMon |

### Транспортирование

Контроллер в упакованном виде следует транспортировать в крытых транспортных средствах (железнодорожных вагонах, закрытых автомашинах) в соответствии с правилами перевозки грузов, действующими на соответствующем виде транспорта.

Механические воздействия и климатические условия при транспортировании не должны превышать допустимые значения:

- категория Л по ГОСТ 23170-78;
- температура окружающего воздуха от (-40 ... +70) °С;

- относительная влажность окружающего воздуха не более 95 % при +35 °С.

При транспортировании необходимо соблюдать меры предосторожности с учетом предупредительных надписей на транспортных ящиках. Расстановка и крепление ящиков в транспортных средствах должны обеспечивать их устойчивое положение, исключать возможность смещения ящиков и соударения.

### Хранение

Контроллер следует хранить в упакованном виде (допускается хранение в транспортной таре) в отапливаемых помещениях группы 1 (Л) по ГОСТ 15150-69 при отсутствии в воздухе кислотных, щелочных и других агрессивных примесей.

### Утилизация

Утилизация контроллера производится в соответствии с установленным на предприятии порядком (переплавка, захоронение, перепродажа), составленным в соответствии с Законами РФ № 96-ФЗ «Об охране атмосферного воздуха», № 89-ФЗ «Об отходах производства и потребления», № 52-ФЗ «О санитарно-эпидемиологическом благополучии населения», а также другими российскими и региональными нормами, актами, правилами, распоряжениями и пр., принятыми во исполнение указанных законов.

### Сертификация

Свидетельство об утверждении типа СИ RU.C.33.639.А № 64276 (Госреестр № 65810-16), срок действия по 05.12.2021 г.

Декларация о соответствии ЕАЭС № RU Д-RU.HB54.B.04913/20, действительна до 08.12.2025 г.

### Приложение 1

#### Проверка работоспособности управляющей программы «opdd»

Наиболее простым и безопасным способом для дистанционного просмотра информации о работе управляющей программы контроллера является использование WEBинтерфейса. При помощи этого способа можно просмотреть следующие данные:

- текущие дата и время встроенных часов контроллера;

- статус соединения с сервером «LanMon»;

- список адресных устройств, подключенных к контроллеру, с указанием служебной информации;

- список информационных каналов, с указанием служебной информации.

#### Подключение к контроллеру

Для просмотра указанной выше информации необходима программа просмотра документов с HTML-разметкой (WEB browser). Рекомендуется использование программы Microsoft Internet Explorer (IE) версии 7 и старше. В настройках выбрать пункт «Сервис» и «Свойства обозревателя». На вкладке «Подключения» выбрать команду «Настройка сети». Если установлена галочка «Использовать прокси-сервер», то нажать на кнопку «Дополнительно» и указать в исключениях IP адрес контроллера, например, 192.168.1.\* Для начала работы необходимо запустить программу просмотра и набрать в поле адреса IP адрес или имя проверяемого контроллера. После выполнения запроса, должна появиться титульная страница контроллера.

#### Проверка соединения с сервером «LanMon»

Для просмотра соединения с сервером «LanMon» следует ввести IP адрес контроллера в строке браузера IE и выбрать в поле «Просмотр» пункт «Состояние подключения».

```
Обновить Автоматически: ✓ Просмотр: Состояние подключения ✓ для потока: Готок 1 ✓
Текущие дата и время: 05-05-2011 13:15:45
Соединение:
Подключен: ДА
Зарегистрирован: ДА
Продолжительность соединения: 34 minute[s]
Статистика:
Потеряно пакетов: 0
Проверок соединения: 2
Байтов отправлено: 29292
Байтов принято: 25573
Ошибок: 0
```

**Обновить** - кнопка обновления информации о состоянии подключения к серверу; **Автоматически** - автоматическое обновление информации раз в 10 с;

Поток - выбор номера потока программы «opros»;

Текущие дата и время - просмотр текущих даты и времени контроллера;

Подключен - состояние подключения к серверу «LanMon»;

«Да» — соединение с сервером установлено;

«Нет» — соединение отсутствует;

Зарегистрирован - состояние подключения к базе данных системы:

«Да» — соединение с базой данных установлено;

«Нет» — соединение отсутствует;

Продолжительность соединения - период времени, в течение которого сохраняется подключение к базе данных системы;

Потеряно пакетов - количество информационных пакетов, потерянных при передаче на сервер: значение большее 0, сигнализирует о отсутствии или нестабильности связи с сервером;

Проверок соединения - количество удачных проверок соединения с сервером;

Байтов отправлено - объем данных, отправленных на сервер;

Байтов принято - объем данных, принятых от сервера;

*Ошибок* - количество ошибок при приеме и передаче данных на сервер: ошибками считаются неудачная передача или прием информационного пакета на сервер, неудачная проверка соединения с сервером, неожиданный обрыв соединения с сервером.

Наиболее важными для анализа состояния контроллера являются значения полей «Подключен» и «Зарегистрирован».

#### Просмотр списка устройств

Для просмотра списка счетчиков, подключенных к контроллеру, следует ввести IP адрес контроллера в строке браузера IE и выбрать в поле «Просмотр» пункт «Состояние устройств».

|                                                                                | вить Ан                                                                                      | томатически                                                                                          | и: 🗹 Пр                          | ocmorp:                                       | Состояние у                                    | стройств                                     |                         | для пот                   | oka:           | Поток 1 🔛                                          | Состояние:                              | Готон             |
|--------------------------------------------------------------------------------|----------------------------------------------------------------------------------------------|----------------------------------------------------------------------------------------------------|----------------------------------|-----------------------------------------------|------------------------------------------------|----------------------------------------------|-------------------------|---------------------------|----------------|----------------------------------------------------|-----------------------------------------|-------------------|
| Текущ.<br>Статис                                                               | ие дата<br>Стика:                                                                            | и время: 05                                                                                          | -05-2011                         | 12:58:2                                       | 22                                             |                                              |                         |                           |                |                                                    |                                         |                   |
| Время                                                                          | работы:                                                                                      | 2 hour[s]                                                                                            |                                  |                                               |                                                |                                              |                         |                           |                |                                                    |                                         |                   |
| Всего                                                                          | устройс                                                                                      | тв:1                                                                                                 |                                  |                                               |                                                |                                              |                         |                           |                |                                                    |                                         |                   |
| He orm                                                                         | вечает:0                                                                                     |                                                                                                    | 0.00                             |                                               |                                                |                                              |                         |                           |                |                                                    |                                         |                   |
| продој                                                                         | пительн                                                                                      | ость цикла:                                                                                          | 0.06 Cek                         |                                               |                                                |                                              |                         |                           |                |                                                    |                                         |                   |
| 5a7a 4                                                                         | OVICEWLIN                                                                                    |                                                                                                    | e werent                         | THEMOT                                        |                                                |                                              |                         |                           |                |                                                    |                                         |                   |
| База з                                                                         | тоступа                                                                                      | не использу                                                                                          | erca                             | DYETCH                                        |                                                |                                              |                         |                           |                |                                                    |                                         |                   |
|                                                                                | 40023                                                                                        | ne nonouoog                                                                                          |                                  |                                               |                                                |                                              |                         |                           |                |                                                    |                                         |                   |
| Лиценз                                                                         | зий на п                                                                                     | риборы полу                                                                                          | чено:0, 1                        | использу                                      | yercs:0                                        |                                              |                         |                           |                |                                                    |                                         |                   |
| Лиценз                                                                         | зий на п                                                                                     | риборы полу                                                                                          | чено:0, :                        | использу                                      | yercs:0                                        |                                              |                         |                           |                |                                                    |                                         |                   |
| Лицен:<br>[-] Сг                                                               | зий на п<br>писок ус                                                                         | риборы полу<br>тройств                                                                               | чено:0,                          | использу                                      | yercs:0                                        |                                              |                         |                           |                |                                                    |                                         |                   |
| Лиценз<br>[-] Сг<br>Тип                                                        | вий на п<br>писок ус<br>Адрес                                                                | риборы полу<br>тройств<br>Протокол                                                                   | верси                            | использу<br>я Сос                             | уется:0                                        | Качество                                     | ,8                      | Vcc                       | ,v             | Ошибок                                             | Доп.информал                            | three and         |
| Лицен:<br>[-] Сг<br>Тип<br>АUTO                                                | зий на п<br>писок ус<br>Адрес                                                                | риборы полу<br>тройств<br>Протокол<br>505                                                            | Верси<br>п\а                     | использу<br>я Сос<br>Ож                       | уется:0<br>тояние                              | Качество                                     | ,8                      | Vcc<br>n/a                | ,v             | Ошибок<br>0                                        | Доп.информал                            | पंगव              |
| Лиценз<br>[-] Сп<br>Тип<br>АUTO<br>[-] Сп                                      | зий на п<br>писок ус<br>Адрес<br>О<br>писок ка                                               | риборы полу<br>тройств<br>Протокол<br>SOS<br>налов                                                   | Верси<br>п\а                     | использу<br>я Сос<br>Ож                       | уется:0                                        | Качество<br>100                              | ,8                      | Vcc<br>n/a                | ,v             | Ошибок<br>О                                        | Доп.информал                            | ция               |
| Лиценз<br>[-] Сг<br>Тип<br>АUTO<br>[-] Сг<br>Адрес                             | зий на п<br>исок ус<br>Адрес<br>исок ка<br>Сост                                              | риборы полу<br>тройств<br>Протокол<br>505<br>налов<br>кояние                                         | Верси<br>л\а<br>Значени          | использу<br>я Сос<br>Ок                       | уется: 0<br>тояние<br>Количество               | Качество<br>100<br>изменени                  | , 8<br>Й                | Vcc<br>n/a                | ,V             | Ошибок<br>0<br>Выражения                           | Доп.информал<br>с Опис                  | ция<br>ание       |
| Лиценз<br>[-] Сг<br>Тип<br>АUTO<br>[-] Сг<br>Адрес<br>[+] Сг                   | зий на п<br>писок ус<br>Адрес<br>О<br>писок ка<br>Сося<br>писок те                           | риборы полу<br>тройств<br>Протокол<br>505<br>налов<br>гояние<br>гов                                  | Верси<br>верси<br>в\а<br>Значени | использу<br>я Сос<br>Ок<br>те                 | уется: 0<br>тояние<br>Количество               | Качество<br>100<br>изменени                  | , 8<br>ий               | Vcc<br>n/a                | ,V             | Ошибок<br>0<br>Выражения                           | Доп.информал<br>е Опис                  | ция<br>ание       |
| Лицен:<br>[-] Сг<br>Тип<br>АUTO<br>[-] Сг<br>Адрес<br>[+] Сг<br>[-] Сг         | зий на п<br>писок ус<br>Адрес<br>писок ка<br>Сося<br>писок те<br>писок по                    | риборы полу<br>тройств<br>Протокол<br>SOS<br>налов<br>кояние<br>гов<br>дустройств                    | Верси<br>в\а<br>Значени          | использу<br>я Сос<br>Ок                       | уется: 0<br>тояние<br>Количество               | Качество<br>100<br>изменени                  | , 8<br>ю́               | Vcc<br>n/a                | ,v             | Ошибок<br>0<br>Выражения                           | Доп.янформал<br>е Опис                  | ция<br>ание       |
| Лищена<br>[-] Сг<br>Тип<br>АUTO<br>[-] Сг<br>Адрес<br>[+] Сг<br>[-] Сг<br>Тип  | зий на п<br>исок ус<br>Адрес<br>исок ка<br>Сост<br>исок те<br>исок по<br>Адрес               | риборы полу<br>тройств<br>Протокол<br>SOS<br>налов<br>кояние<br>гов<br>дустройств<br>Протокол        | Верси<br>Версия                  | использу<br>я Сос<br>Ок<br>состоя             | уется: 0<br>стояние<br>Количество<br>кние Каче | Качество<br>100<br>изменени<br>ство V        | о, 8<br>ой              | Vсс<br>п/а<br>Ошибки      | ,∨<br>До       | Ошибок<br>0<br>Выражения<br>полнительн             | Доп.информан<br>е Опис<br>ная информаци | ция<br>ание       |
| Лиценз<br>[-] Сг<br>Тип<br>(-] Сг<br>Адрес<br>[+] Сг<br>[-] Сг<br>Тип<br>ВКDme | зий на п<br>писок ус<br>Адрес<br>п<br>писок ка<br>Сост<br>писок те<br>писок по<br>Адрес<br>0 | риборы полу<br>тройств<br>Протокол<br>SOS<br>налов<br>кояние<br>гов<br>дустройств<br>Протокол<br>UDP | Версия<br>Версия<br>1.1          | использу<br>я Сос<br>Ок<br>те<br>Состоя<br>Ок | стояние<br>Количество<br>кние Каче<br>100      | Качество<br>100<br>изменени<br>сство V4<br>2 | о, 8<br>ой<br>сс<br>3.9 | Vcc<br>п/а<br>Ошибки<br>0 | ,V<br>Io<br>Is | Ошибок<br>О<br>Выражении<br>полнительн<br>оз=0.000 | Доп.информал<br>е Опис<br>ная информаци | ция<br>ание<br>ия |

*Текущие дата и время* - просмотр текущих даты и времени контроллера; Время работы - продолжительность работы с момента перезапуска; Всего устройств - общее количество адресных устройств, полученное из файла конфигурации DEVICE.INI;

Не отвечает - количество адресных устройств, с которыми нет связи;
 Продолжительность цикла - продолжительность цикла опроса списка устройств;
 База архивных значений - признак использования базы архивных данных приборов учета;
 База доступа - признак использования базы доступа (управление доступом на основе авторизации электронного ключа);

Лицензий на приборы - общее количество лицензий на счетчики, полученных от сервера «LanMon» и количество используемых контроллером лицензий.

Список адресных устройств, подключенных к контроллеру, построен в виде таблицы, в которой отображается информация об их текущем состоянии. Таблица состоит из следующих столбцов:

*Тип* - наименование адресного устройства берется из файла конфигурации DEVICE.INI в момент загрузки модуля опроса. Для изменения списка необходимо изменить файл конфигурации и перезагрузить управляющую программу.

Адрес - адрес устройства, подключенных к контроллеру.

Протокол - протокол, используемый при обмене с устройством:

SOS – использование СОС-95 без контрольных сумм;

SOS(CRC) – использование СОС-95 с контрольной суммой;

SOS(FST) – использование «быстрого» СОС-95;

RS232 – прямое подключение по интерфейсу RS-232;

Error – ошибка при попытке прямого подключения по интерфейсу RS-232;

UDP – подключение через модуль шлюза H323;

Not sup! – протокол обмена с устройством не поддерживается (подключение

устройств с протоколом СОС-95 без контрольной суммы к блоку БКД-М). Версия - версия встроенного программного обеспечения устройства. Для устройств, для

которых определить версию не удалось, индицируется «n/a».

Состояние - текущее состояние обмена с устройством:

Ok – обмен в норме;

Error – устройство не отвечает;

Failure – связь со счетчиком устройством в норме, отсутствует связь с

оборудованием, подключенным к устройству, например, теплосчетчиком, подключенным к БПДД-RS.

*Качество* - качество связи с устройством: отношение удачных к общему числу информационных обменов, выраженное в процентах.

*Ucc* - напряжение в информационно-питающей линии в точке подключения устройства; для устройств, для которых определить напряжение не удалось, индицируется «n/a».

*Ошибок* - счетчик ошибок при обращении к устройству, вспомогательная информация о качестве обмена с этим устройством.

Дополнительная информация - дополнительная информация об устройстве. Состав дополнительной информации зависит от типа устройства. В общем виде, данные представлены в виде последовательности записей вида: ID=VALUE

где ID – наименование параметра, VALUE – значение параметра.

Для разделения записей используется символ пробел.

#### Просмотр списка каналов 2 типа (тегов)

Список информационных каналов 2 типа для «LanMon», формируемых управляющей программой построен в виде таблицы, в которой отображается информация об их текущем состоянии. Каналы 2 типа формирует контроллер автоматически по мере получения данных из контролируемых устройств.

Адрес - уникальный текстовый идентификатор канала;

*Тип* - тип данных значения канала;

Активность - признак активности канала;

*Состояние* - текущее состояние канала (ОК- норма, не подключен, неисправен контроллер, данные не достоверные и т. п.);

Значение - значение канала;

Количество изменений - счетчик количества изменений состояния либо значений канала. Анализ значения счетчика позволяет определять каналы, являющиеся наиболее интенсивными источниками данных.

| [-] Список теров            |         |            |              |          |     |
|-----------------------------|---------|------------|--------------|----------|-----|
| Адрес                       | Тип     | Активность | Состояние    | Значение | Кол |
| _brke_A1_Usos               | Single  | Her        | Ok           | 0        | 1   |
| _brke_A1_noise              | Single  | Her        | Ok           | -94.700  | 52  |
| _brke_A1_temperature        | Single  | Her        | Ok           | 38       | 35  |
| _brke_A1_tamper             | Boolean | Her        | Ok           | True     | 1   |
| _brke_A1_extTamper          | Boolean | Нет        | Ok           | False    | 1   |
| repeater_1000002_power      | Boolean | Нет        | Ok           | True     | 3   |
| repeater_1000002_zone       | Byte    | Her        | Ok           | 1        | 1   |
| repeater_1100002_power      | Boolean | Her        | Ok           | True     | 1   |
| repeater_1100002_zone       | Byte    | Her        | Ok           | 1        | 1   |
| repeater_1100003_power      | Boolean | Her        | Ok           | True     | 1   |
| repeater_1100003_zone       | Byte    | Нет        | Ok           | 1        | 1   |
| radio_1000140_tamper        | Boolean | Нет        | Ok           | True     | 1   |
| radio_1000140_valve.open    | Boolean | Her        | Ok           | False    | 1   |
| radio_1000140_valve.control | Boolean | Her        | Не подключен |          | 2   |
| radio_1000140_temperature1  | Single  | Her        | Ok           | 25.000   | 1   |

Адрес - уникальный текстовый идентификатор канала;

*Тип* - тип данных значения канала;

Активность - признак активности канала;

*Состояние* - текущее состояние канала (ОК- норма, не подключен, неисправен контроллер, данные не достоверные и т. п.);

Значение - значение канала;

Количество изменений - счетчик количества изменений состояния либо значений канала. Анализ значения счетчика позволяет определять каналы, являющиеся наиболее интенсивными источниками данных.

#### Проверка передачи информации на АРМ оператора

Проверку передачи информации на АРМ оператора проводить при комплексной проверке системы сбора данных. Перед началом проверки должны быть настроены файлы конфигурации контроллера в соответствии с рабочим проектом системы, а также должно быть настроено программное обеспечение системы сбора данных (АРМ оператора, сервер, коммутационная сетевая аппаратура и т.п.).

#### Проверка функционирования

Испытание заключается в проверке наличия реакции АРМ оператора на неисправность линий связи (отсоединения кабеля связи) между первичными преобразователями (датчиками), адресными устройствами (счетчиками, БПДД-RS, БРК и т.п.) и БКД-ПК-RF. На мониторе АРМ оператора должно быть выдано сообщение о неисправности линий связи с указанием идентификационного номера датчика, адресного устройства.

#### Проверка полноты номенклатуры измеряемых и контролируемых параметров

Проверка полноты номенклатуры измеряемых и контролируемых параметров и правильности их отображения проводится в ходе непрерывной работы системы сбора данных. Проверка правильности отображения номенклатуры измеряемых и контролируемых параметров приборов учета осуществляется визуально сличением параметров, отображаемых на дисплее APM оператора с действительными параметрами используемых счетчиков, указанными в рабочем проекте. Все параметры должны быть полностью идентичны. Проверка правильности формирования номенклатуры учета осуществляется выводом на экран монитора АРМ карт домов с узлами учета, содержащих требуемые позиции в номенклатуре и проверкой их соответствия установленным требованиям.

#### Проверка передачи информации в базу данных

Проверку передачи информации в базу данных системы сбора данных проводить при комплексной проверке системы. Перед началом проверки должны быть настроены файлы конфигурации контроллера в соответствии с рабочим проектом системы, а также должно быть настроено программное обеспечение системы сбора данных (АРМ оператора, сервер, коммутационная сетевая аппаратура и т.п.).

Проверка заключается в снятии архивированных данных счетчика за последний фиксированный интервал времени при помощи технических средств, входящих в комплект поставки счетчика и сравнении с архивированными значениями, полученными при запросе с APM оператора. Элементы измерительных каналов контроллера считаются прошедшими испытание, если архивные значения на мониторе APM оператора совпадают с соответствующими значениями, снятыми непосредственно со счетчика.

#### Проверка погрешности хода часов

Проверку погрешности хода часов контроллера проводить при комплексной проверке системы сбора данных. Перед началом проверки должны быть настроены файлы конфигурации контроллера в соответствии с рабочим проектом системы, а также должно быть настроено программное обеспечение системы сбора данных (АРМ оператора, сервер, коммутационная сетевая аппаратура и т.п.).

#### <u>Определение абсолютной погрешности хода встроенных часов в автономном режиме за</u> сутки

Подключить блок БКД-ПК-RF к той же сети Ethernet, что и персональный компьютер. Ввести IP адрес контроллера в строке браузера IE и выбрать в поле «Просмотр» пункт «Состояние устройств». В таблице «Список устройств» выбрать строку с «NMEA», проверить значение параметра «nmea\_1500361\_timeDiff» - разность в секундах между истинным значением времени (по данным БНП) и текущим блока БКД-ПК-RF. При расхождении часов на более чем ±5 с произвести вручную их корректировку. Автоматическая корректировка встроенных часов при подключенном БНП не производится.

Считать значение параметра «nmea\_1500361\_timeDiff» и зафиксировать отсчет T1. Через сутки аналогичным способом сделать еще один отсчет T2. Абсолютную погрешность встроенных часов контроллера определить по формуле

#### Δ=T2 - T1

где Δ – абсолютной погрешности хода встроенных часов в автономном режиме за сутки, с;

T1 – текущее значение параметра «nmea\_1500361\_timeDiff» при первом отсчете, с;

T2 – текущее значение параметра «nmea\_1500361\_timeDiff» при втором отсчете, с.

Результат считают положительным, если абсолютная погрешность хода встроенных часов в автономном режиме за сутки не превышает ±3 с в нормальных условиях или не более ±5 с в условиях эксплуатации.

| Обновить Ав                                                                                             | томатичес                                     | жи: 🗹                         | Просмотр:               | Состояние у | /стройств | 🖌 для п     | отока: Поток 1                  |
|----------------------------------------------------------------------------------------------------|-----------------------------------------------|-------------------------------|-------------------------|-------------|-----------|-------------|---------------------------------|
| Текущие дата и<br>Статистика:<br>Время работы:25<br>Всего устройств<br>Не отвечает:0<br>Продолжительнос | время: 20<br>minute[s<br>::2<br>:ть цикла:    | )-04-201<br>3]<br>:0.00 ce    | l6 10:57:48             |             |           |             |                                 |
| База архивных з<br>База доступа не<br>Лицензий на при<br>[-] Список устр                                | начений н<br>использу<br>(боры полу<br>оойств | не испол<br>мется<br>мчено:0, | њзуется<br>, использует | гся:0       |           |             |                                 |
| Тип Адрес                                                                                               | Протог                                        | сол Верс                      | сия Состояни            | е Качество  | , Vcc,V   | Ошибок Доп. | . информация                    |
| SYSTEM n\a                                                                                              | n\a                                           | n\a                           | Ok                      | 0           | n/a       | 0           | Noorood Color Coloring Coloring |
| NMEA /dev/tty                                                                                           | S0 RS232                                      | n\a                           | Ok                      | 100         | n/a       | 0           |                                 |
| [-] Список кана                                                                                         | лов                                           |                               |                         |             |           |             |                                 |
| Адрес Состояна                                                                                          | ие Знач                                       | ение                          | Количество              | изменений   | В         | ыражение    | Описание                        |
| [-] Список тего                                                                                         | в                                             |                               |                         |             |           |             |                                 |
| Адрес                                                                                                   |                                               | Тип                           | Активность              | Состояние   | Значение  | Количество  | изменений                       |
| nmea_1500361_ti                                                                                         | .meDiff                                       | Double                        | Нет                     | Ok          | 1.142     | 14          |                                 |
| nmea_1500361_1a                                                                                         | titude                                        | Double                        | Нет                     | Ok          | 55.785    | 14          |                                 |
| nmea_1500361_1c                                                                                         | ngitude                                       | Double                        | Нет                     | Ok          | 37.705    | 14          |                                 |
| nmea_1500361_sp                                                                                         | eed                                           | Double                        | Нет                     | Ok          | 0.103     | 11          |                                 |
| nmea_1500361_tr                                                                                         | ack                                           | Double                        | Нет                     | Ok          | 0.000     | 13          |                                 |
|                                                                                                    |                                               |                               |                         |             |           |             |                                 |

### Приложение 2

#### Меры по информационной безопасности

При функционировании БКД-ПК-RF.1 в общедоступных информационных сетях следует предпринимать защитные меры, предотвращающие возможность несанкционированного доступа к контроллеру. Следствием несанкционированного доступа могут являться: 1) нарушение функционирования контроллера по причине изменения настроечных параметров;

2) заражение вредоносным программным обеспечением, функционирующим в среде ОС «Linux» для процессоров типа ARM.

Признаками заражения БКД-ПК-RF.1 вредоносным программным обеспечением являются:

- появление в списке процессов операционной системы неизвестных программ;

- установка сетевых соединений и передача данных с хостами с неизвестными адресами сети интернет;

- повышенный трафик по сетевым интерфейсам GSM или Ethernet.

Для просмотра списка процессов операционной системы используется команда «ps aux», для просмотра списка сетевых соединений используется команда «netstat -np».

Пример вывода команды «ps aux» для контроллера, зараженного вредоносным программным обеспечением, приведен на рисунке ниже.

| 2000 | 040  | 0.0  | 0.0 | 010  | 100  |        | ~ | 11.01 | oroo prime or                                                       |
|------|------|------|-----|------|------|--------|---|-------|---------------------------------------------------------------------|
| root | 320  | 0.0  | 0.3 | 1044 | 216  | ttyGSO |   | 14:07 | 0:00 /sbin/getty -L 115200 ttyGS0                                   |
| root | 352  | 0.0  | 5.8 | 7560 | 3596 |        |   | 14:07 | 0:00 /mnt/flash/bin/opdd -n -f/mnt/flash/etc/opros.ini start        |
| root | 353  | 0.4  | 5.8 | 7560 | 3596 |        |   | 14:07 | 0:15 /mnt/flash/bin/opdd -n -f/mnt/flash/etc/opros.ini start        |
| root | 354  | 0.0  | 5.8 | 7560 | 3596 |        |   | 14:07 | 0:00 <u>/mnt/flash/bin/opdd -n</u> -f/mnt/flash/etc/opros.ini start |
| root | 3925 | 0.0  | 0.0 | 204  | 52   |        |   | 14:19 | 0:00 u118x941813xx92u9u                                             |
| root | 3926 | 0.0  | 0.0 |      |      |        |   | 14:19 | 0:01 [a14182u14419ux4 <defunct>]</defunct>                          |
| root | 3927 | 0.0  | 0.0 |      |      |        |   | 14:19 | 0:00 [a14182u14419ux4 <defunct>]</defunct>                          |
| root | 3929 | 17.7 | 0.2 | 280  | 132  |        |   | 14:19 | 7:40 u118x941813xx92u9u                                             |
| root | 3986 | 0.0  | 0.5 | 844  | 360  |        |   | 14:19 | 0:00 bftpd Dc /mnt/flash/etc/bftpd.conf                             |
| root | 4083 | 0.0  | 0.5 | 1068 | 328  | pts/O  |   | 14:19 | 0:00 -sh                                                            |
|      |      |      |     |      |      |        |   |       |                                                                     |

Одним из возможных путей несанкционированного доступа к БКД-ПК-RF.1 является использование протоколов telnet и ftp.

Во избежание несанкционированного доступа к БКД-ПК-RF.1 следует предпринимать следующие меры:

1) Избегать применения контроллера в общедоступных информационных сетях с публичным «белым» IP-адресом без использования внешнего файрвола;

2) При необходимости использования контроллера в общедоступных сетях в обязательном порядке установить (изменить) пароль доступа по протоколам telnet и ftp. Изменение пароля производится при помощи команды «passwd».

3) Не использовать совместно с контроллером такие SIM-карты сотовых операторов, заключенный контракт с которыми предусматривает предоставление выделенного публичного IP-адреса.